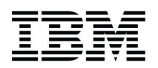

# SHARE in Pittsburgh – Session 15591

# Top 10 Things You Should Be Doing On Your HMC But <del>You're NOT</del> You Probably Are

Tuesday, August 5<sup>th</sup> 2014

#### **Jason Stapels**

HMC Development jstapels@us.ibm.com

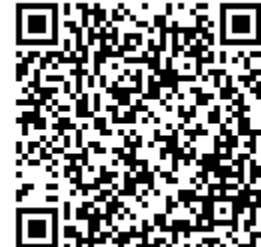

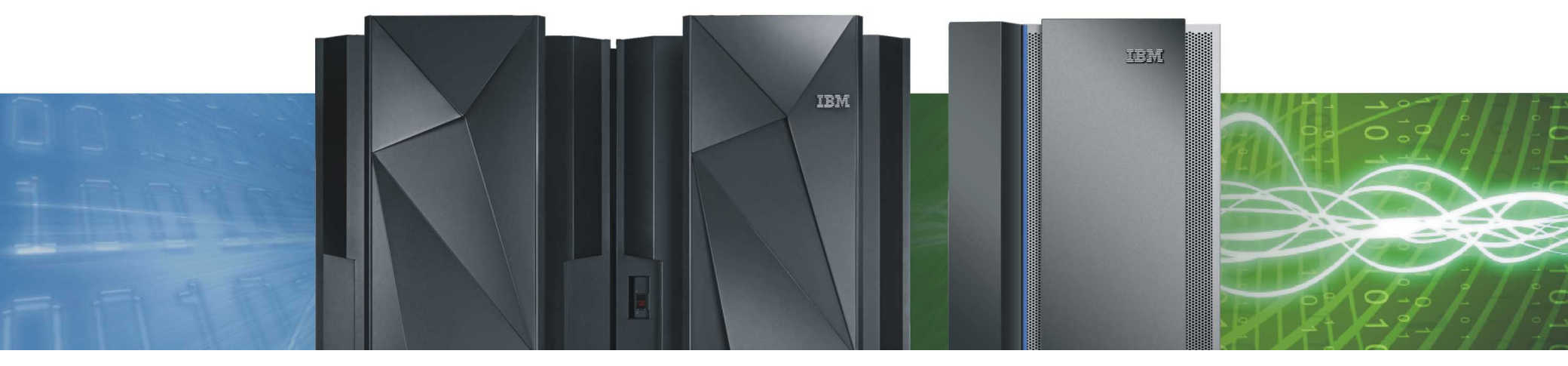

### Agenda

- Setting up HMC for Remote Use
- Securing User IDs
- Create Custom Users and Roles
- Custom Authentication Settings
- Communicating with other Users
- Using HMC Data Replication
- HMC Certificate Management
- Monitor System Events
- Absolute Capping
- Custom Groups

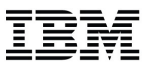

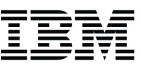

# **Setting up the HMC for Remote Use**

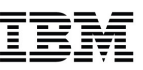

## Setting up HMC for Remote Use

- Enables access from anywhere on the Local Area Network
  - Work with your Network Administrator to allow port 443 (HTTPS) and optionally port 9960 (Applets)
  - Could also allow remote access using an existing business VPN
- Allows the HMC to be physically secured
  - Lock it in a restricted area and ask people to login remotely
- Multiple users can access the HMC at the same time
  - HMC is design to handle concurrent users

# • Read "IBM System z HMC Security" technical note for more details

• https://www.ibm.com/servers/resourcelink/lib03011.nsf/pages/zHmcSecurity/\$file/zHMCSecurity.pdf

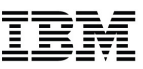

Setting up HMC for Remote Use (cont.)

C

• Enable locally through the Customize Console Services task

Customize Console Services

| https://localhost:8443/hmc/conten | t?taskId=43&refresh=104 |
|-----------------------------------|-------------------------|
| Customize Concole Ser             | vices                   |
| Remote operation                  | Enabled                 |
| Remote restart                    | Enabled                 |
| LIC change                        | Enabled                 |
| Optical error analysis            | Disabled -              |
| Console messenger                 | Enabled                 |
| Fibre channel analysis            | Disabled -              |
| Large retrieves from RETAIN       | Enabled                 |
| Check held LIC changes during     | install Dischlord       |

IBM

### Setting up HMC for Remote Use (cont.)

- Then, enable specific users for remote access
  - Use the ACSADMIN user if you don't have one already
- Use the **User Profiles** task

- Manage your system users that log onto the Hardware Management Console
- Select the profile and then select Modify from the menu

| P32HMC1: User Profiles - Mozilla Firefox - ×             |                           |                                      |                 |                 | - × |
|----------------------------------------------------------|---------------------------|--------------------------------------|-----------------|-----------------|-----|
| https://localhost:8443/hmc/content?taskId=49&refresh=115 |                           |                                      |                 |                 |     |
| User Profiles                                            |                           |                                      |                 |                 |     |
| <u>E</u> dit <del>▼</del>                                | <u>H</u> elp <del>▼</del> |                                      |                 |                 |     |
| Add.<br>Cop                                              | <br>y n to manage,        | then click "Edit" from the menu bar. |                 |                 |     |
| Kem                                                      | ID ID                     | Description                          | Last Logon Date | Last Logon Time |     |
| Mod                                                      | lify                      | test                                 | 10/03/2012      | 14.49.43        |     |
| Exit                                                     |                           | test                                 | 00/17/2012      | 08.55.13        |     |
| •                                                        | ENSADMIN                  | Ensemble administrator level user    | 07/10/2014      | 11:11:56        |     |
| 0                                                        | ENSADMIN 0                | Ensemble administrator level user    | 06/26/2012      | 11:47:54        |     |
| 0                                                        | ENSADMIN 1                | Ensemble administrator level user    | 07/10/2012      | 16:33:01        |     |
| 0                                                        | ENSADMIN 10               | Ensemble administrator level user    | 01/25/2013      | 00:11:41        |     |
| 0                                                        | ENSADMIN_11               | Ensemble administrator level user    | 01/25/2013      | 00:11:41        |     |
| 0                                                        | ENSADMIN_12               | Ensemble administrator level user    | 12/06/2012      | 00:36:12        |     |
| 0                                                        | ENSADMIN_13               | Ensemble administrator level user    | 01/25/2013      | 00:11:41        |     |
| 0                                                        | ENSADMIN_14               | Ensemble administrator level user    | 01/25/2013      | 00:11:41        |     |
| 0                                                        | ENSADMIN_15               | Ensemble administrator level user    | 01/25/2013      | 00:11:41        |     |
| 0                                                        | ENSADMIN_16               | Ensemble administrator level user    | 01/25/2013      | 00:11:41        | Ŭ   |
| 0                                                        | ENSADMIN_17               | Ensemble administrator level user    | 01/25/2013      | 00:11:41        |     |
| 0                                                        | ENSADMIN_18               | Ensemble administrator level user    | 01/25/2013      | 00:11:41        |     |
| 0                                                        | ENSADMIN_19               | Ensemble administrator level user    | 01/25/2013      | 00:11:41        |     |
| 0                                                        | ENSADMIN_2                | Ensemble administrator level user    | 07/19/2012      | 15:03:49        |     |
| 0                                                        | ENGVDWIN 30               | Encomblo administrator loval usor    | 08/22/2013      | 22-28-U1        |     |

6

Setting up HMC for Remote Use (cont.)

• Click the User Properties... button

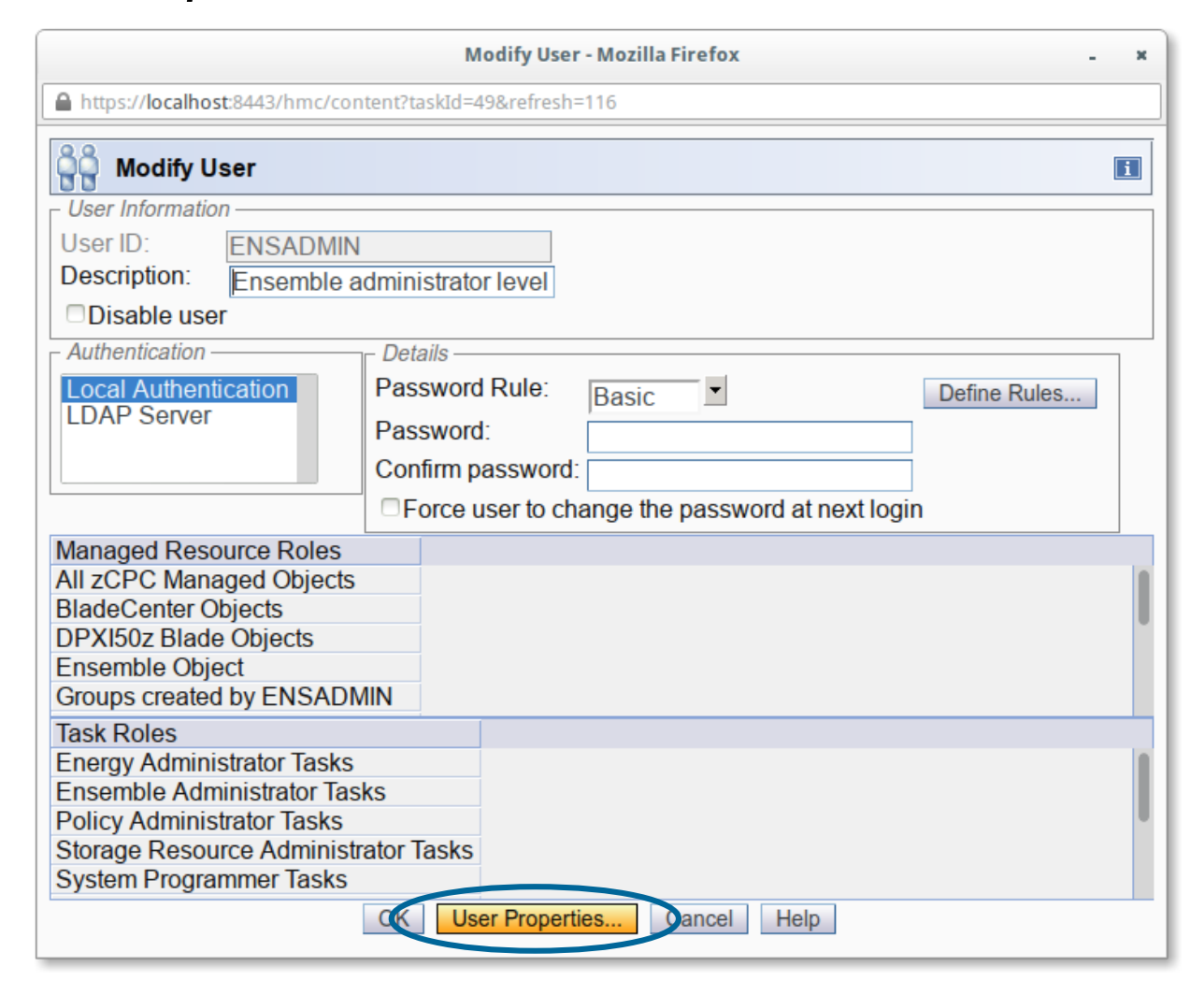

Setting up HMC for Remote Use (cont.)

• Then check the Allow remote access via web checkbox

| P32HMC1: User F                                                                                                | Profiles - Mozilla Firefox - × |
|----------------------------------------------------------------------------------------------------|--------------------------------|
| https://localhost:8443/hmc/wcl/T1aeb                                                                           |                                |
| User Properties                                                                                                | 1                              |
| Timeout Values                                                                                                 |                                |
| Session timeout minutes:                                                                                       | 0                              |
| Verify timeout minutes:                                                                                        | 15                             |
| Idle timeout minutes:                                                                                          | 0                              |
| Minimum time in minutes between passwo                                                                         | ord changes:                   |
| - Invalid Login Attempt Values                                                                                 |                                |
| Maximum failed attempts before disable do                                                                      | elav                           |
| Disable delay in minutes:                                                                                      | 4                              |
| Disable delay in minutes.                                                                                      | 1                              |
| _ Inactivity Values                                                                                            |                                |
| Disable for inactivity in days: 0                                                                              |                                |
| Never disable for inactivity                                                                                   |                                |
| Disruptive Confirmations                                                                                       |                                |
| <ul> <li>Require password for disruptive actions</li> <li>Require text input for disruptive actions</li> </ul> | ;                              |
| Allow remote access via the web                                                                                |                                |
| Allow access to management interfaces                                                                          |                                |
| Waximum web services API sessions:                                                                             | 100                            |
| Idle web services API session timeout minu                                                                     | Jtes: 360                      |
| OK Cancel Help                                                                                                 |                                |
|                                                                                                    |                                |

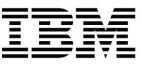

Manage Users Wizard

Create, modify, or remove users.

### Setting up HMC for Remote Use (cont.)

• Or through the Manage Users Wizard

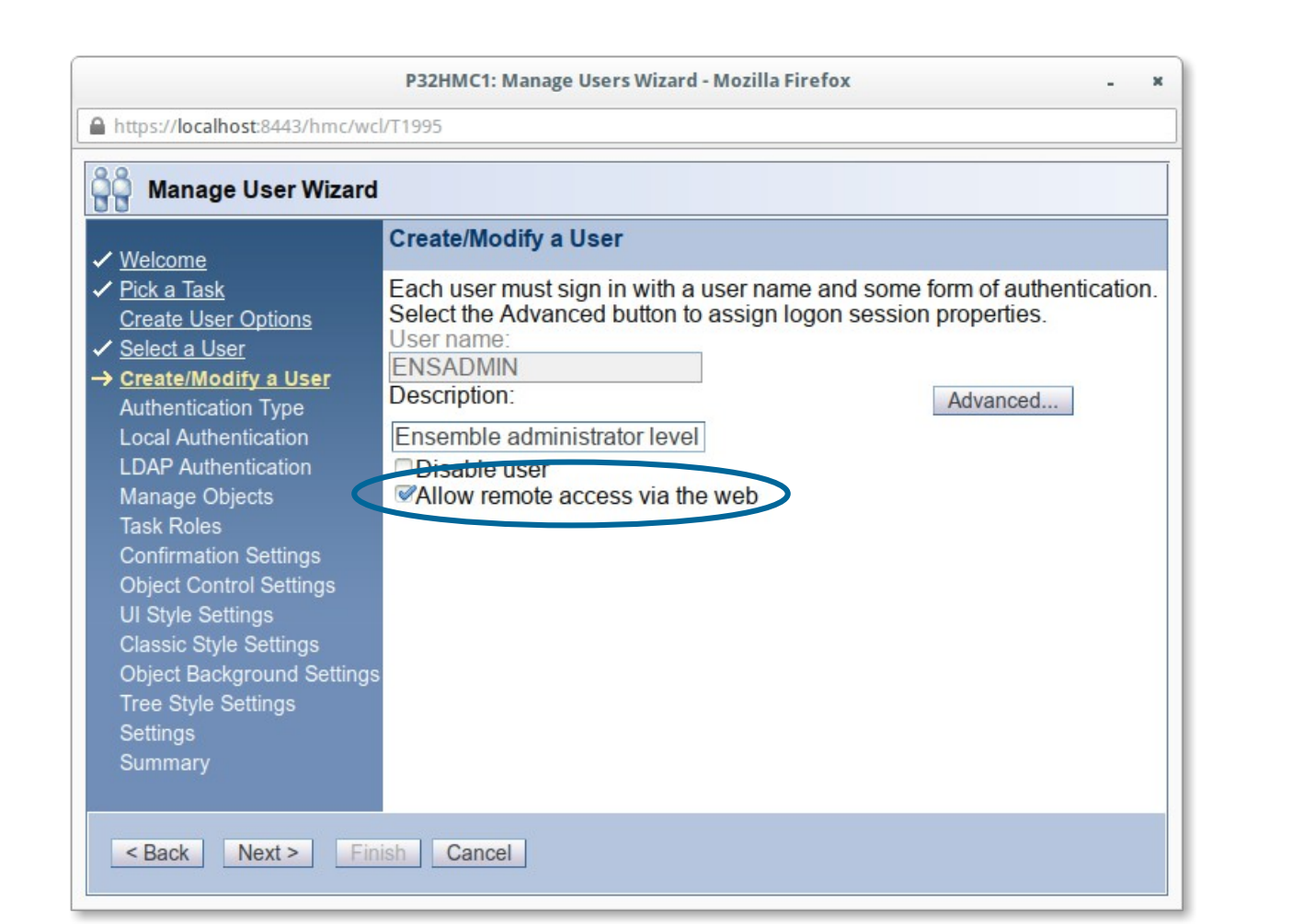

9

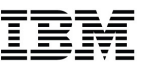

# **Securing User IDs**

### IBM

# Securing User IDs

# Best Practices

- Do not share HMC user IDs among multiple people
- Make sure each user ID is permitted access only to the tasks and managed resources needed to perform job responsibilities (see slides)
- Define password rules that adhere to the guidelines for the customer enterprise and make sure each user ID is configured to use these password rules (see slides)
- Use data replication to ensure that User Profile information (user Ids, roles, password rules, etc) are automatically synchronized among all HMCs installed in the enterprise (see slides)
- Disable the default user IDs
  - Even better DELETE them
  - At a minimum change the default passwords for these accounts

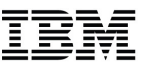

### Securing User Ids (cont.)

• Use the User Profiles task to modify existing profiles

| <ul> <li>Check the Disable user field</li> </ul>                                                                                                    | User Profiles<br>Manage your system users that log onto the Hardware Management Console                                                                                                    |
|----------------------------------------------------------------------------------------------------|----------------------------------------------------------------------------------------------------|
| Check the Disable user field     Modify User - Mozilla Firefox: IBM Edition     https://9.60.15.53/hmc/content?taskId=141&refresh=677     https://9.60.15.53/hmc/content?taskId=141&refresh=677     work of the second of the second of the | Manage your system users that log onto the Hardware Management Console<br>Or just delete the user                                                                                                    |
| Force user to change the password at next login      Managed Resource Roles     Defined Directors/Timers Managed Objects     Defined Fiber Saver Managed Objects     Defined zCPC Managed Objects     Task Roles                                                                                                    | <ul> <li>P32HMC1: User Prof/ Population</li> <li>https://9.60.151_cmc/content?taskId=142&amp;refresh=679</li> <li>Delete Item Verification</li> <li>You selected to delete the following user. User identification: OPERATOR.</li> </ul> |
| Operator Tasks<br>Universal Director/Timer Tasks<br>Universal Fiber Saver Tasks<br>OK User Properties Cancel Help                                                                                                    | Warning: Deleting the user will remove it permanently from the list of available users. ADM003 Yes No                                                                                                    |

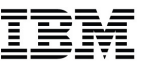

# **Create Custom Users and Roles**

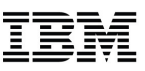

### Create Custom Users and Roles

- Creating a custom user profile for each person that uses the HMC allows for the following benefits:
  - Specific access to the required objects for each user
  - Specific access to the required tasks for each user
  - More granularity in the audit logs, know exactly which person performed specific actions
  - No more sharing of user credentials and passwords
  - Each user will have a unique saved sessions on disconnects

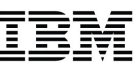

- User management tasks
  - User Profiles
  - Customize User Controls
  - Password Profiles
  - User Settings

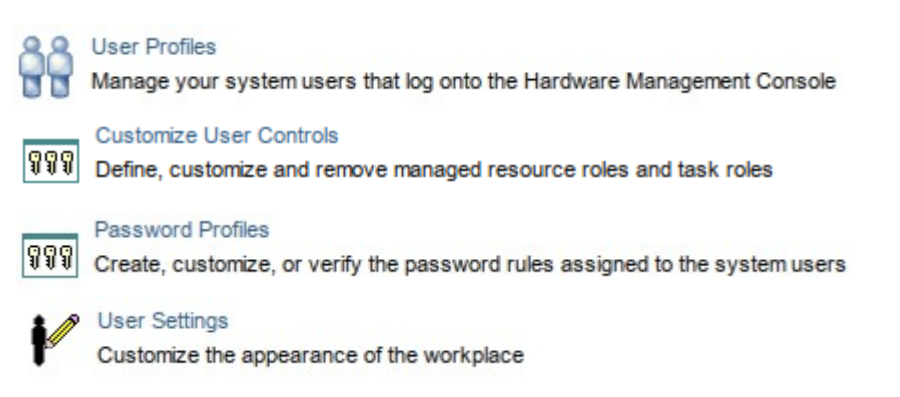

• Manage Users Wizard

Manage Users Wizard Create, modify, or remove users.

• Incorporates user management tasks in a guided step-by-step process

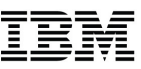

- A guided step-by-step process
  - Incorporates User Options, Roles, Controls, Authentication, and More

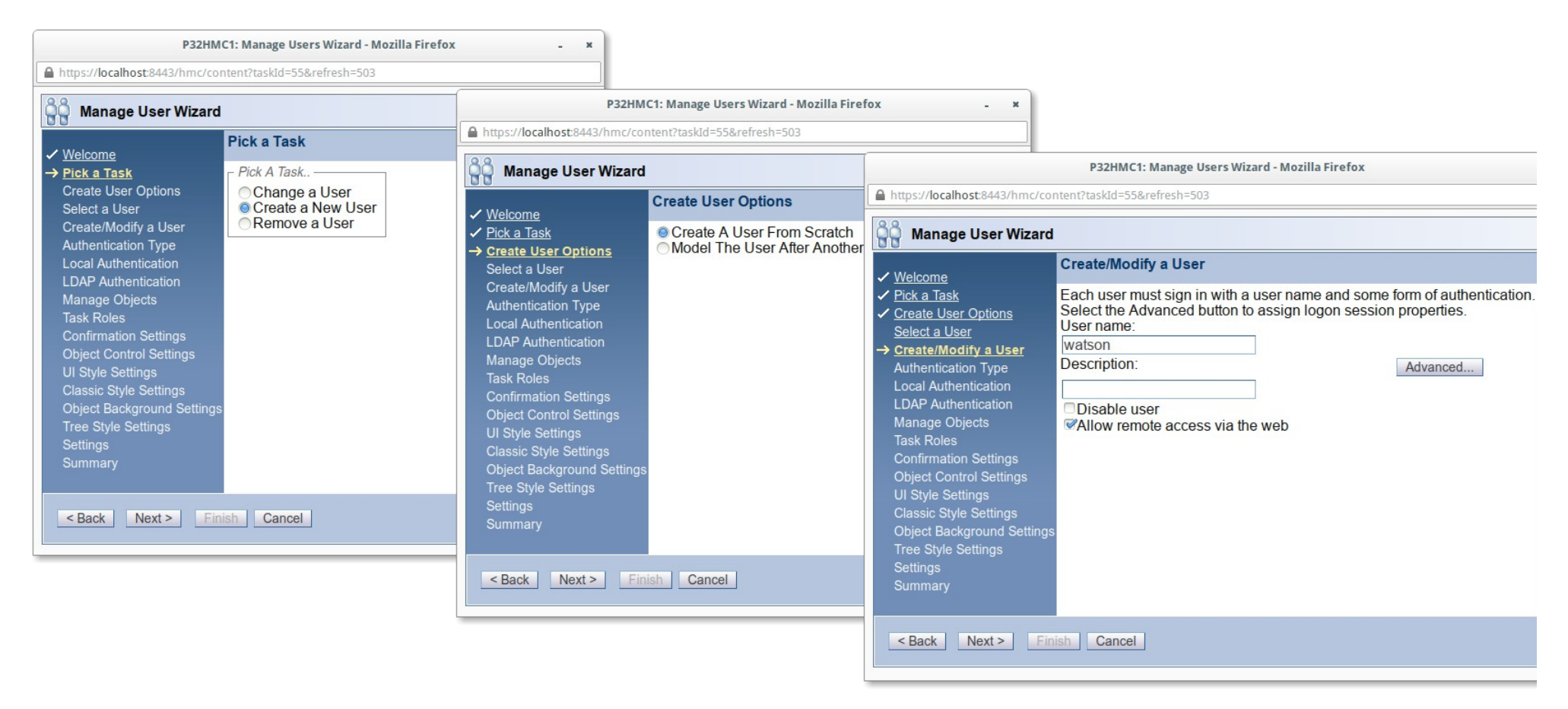

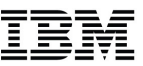

- Limit access to specific objects
  - Create a custom role with specific objects a user should have access to

| https://9.60.15.53/hmc/wcl/T4e77                                                                                                    |                                                                                          | Select and existing |
|----------------------------------------------------------------------------------------------------|------------------------------------------------------------------------------------------|---------------------|
| କୁକୁକୁ Add Role                                                                                                    |                                                                                          | role to filter      |
| Role name:                                                                                                    | Jason's z/VM Images                                                                      | Available Objects   |
| Based on:                                                                                                    | All zCPC Managed Objects                                                                 |                     |
| Available Objects                                                                                                    | Add Current Objects                                                                      |                     |
| <ul> <li>ManagedObjectGroup</li> <li>ManagedObject</li> <li>CPC Manual Definition</li> <li>KATRINA</li> <li>LXSM35</li> <li>MP13</li> <li>P00E9EB6</li> </ul> | Remove                                                                                   |                     |
|                                                                                                    | Next, select the object<br>the role should have<br>access to and press the<br>Add button |                     |

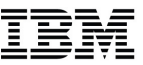

- Limit access to specific tasks
  - Create a task role with specific tasks a user should have access to

| P32HMC1: Customize User Controls - Mozilla Firefox: IBN                                                             | A Edition               |                                    |
|----------------------------------------------------------------------------------------------------|-------------------------|------------------------------------|
| https://9.60.15.53/hmc/wcl/T4ef9                                                                                    |                         | Select and existing role to filter |
| Role name:                                                                                                    | Start and Stop Images   | Available Tasks                    |
| Based on:                                                                                                    | Operator Tasks          |                                    |
| Available Tasks                                                                                                    | Add Current Tasks       |                                    |
| Daily     Hardware Messages     Operating System Messages     Activate     Deactivate     Reset Normal     Recovery | Remove<br>New           | <u>ssages</u>                      |
|                                                                                                    | Next, select the task   |                                    |
| <u>Remote Customization</u> Operational Customization                                                               | the role should have    |                                    |
|                                                                                                    | access to and press the |                                    |
| ⊕ <u>Monitor</u>                                                                                                    | Add button              |                                    |
| Export Data<br>Customize Activity Profiles                                                                          | Add bullon              |                                    |
| OK Can                                                                                                    | cel Help                |                                    |
|                                                                                                    |                         |                                    |

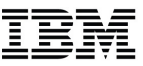

- Assign custom roles to user profiles
  - The user profile will be limited to the specific objects and tasks

| • | 🕑 Add User - Mozilla Firefox: IBM Edi | ition                                        |                            |
|---|---------------------------------------|----------------------------------------------|----------------------------|
|   | https://9.60.15.53/hmc/content?ta     | askId=138&refresh=672                        |                            |
|   | ရှိရှိ Add User                       |                                              |                            |
|   | User Information                      |                                              |                            |
|   | User ID: Programme                    | er                                           |                            |
|   | Description:                          |                                              |                            |
|   | Disable user                          |                                              |                            |
|   | - Authentication                      | Details                                      |                            |
| • | Local Authentication ^                | Password Rule: Standard                      | Define Rules               |
|   | LDAP Server                           | Password:                                    |                            |
| • | -                                     | Confirm password:                            |                            |
|   |                                       | Force user to change the password at next lo | ogin                       |
|   | Select Managed Resource               | Roles                                        |                            |
|   | IBIVI Blade Objects                   |                                              | A                          |
|   | Jason's z/VM Image                    |                                              |                            |
|   | Storage Resource C                    | Dijectis                                     |                            |
|   | Virtual Network Obje                  | ects                                         | Salact the custom resource |
|   | Select Task Roles                     |                                              |                            |
|   | Service Fiber Saver                   | Iasks                                        | and task roles the user    |
|   | Service Representation                | tive Director/Timer Tasks                    |                            |
|   | Start and Stop Imag                   | les                                          | should have access to      |
|   | Storage Resource A                    | Administrator Tasks                          |                            |
|   | Custom Drogrammo                      | or Tacke                                     |                            |
|   |                                       | OK User Properties Cancer Heip               |                            |

19

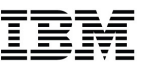

# **Custom Authentication Settings**

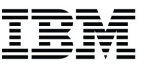

### **Custom Authentication Settings**

- Users can be configured for either local authentication or LDAP
- Local Authentication
  - Governed by Password Profiles
  - Allows HMC users to meet corporate password rules
- Lightweight Directory Access Protocol (LDAP)
  - Provided by many enterprise directory servers
    - IBM Security Directory Server
    - Microsoft Active Directory
    - Apple Workgroup Manager
  - Allows HMC users to hook into existing corporate authentication
  - Single password across all HMCs and corporate network

Custom Authentication Settings (cont.)

• Use the **Password Profiles** task

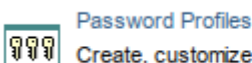

Create, customize, or verify the password rules assigned to the system users

|                                                                                                    | P32HMC1: Password Profiles - Mozilla Firefox                                                                                          | - × |
|----------------------------------------------------------------------------------------------------|----------------------------------------------------------------------------------------------------|-----|
| https://localhost:844                                                                                   | I3/hmc/wcl/T201a                                                                                                    |     |
| ବୃହୃତ୍ସ Password Pr                                                                                     | rofiles                                                                                                    | i   |
| Password Rules<br>Basic<br>Standard<br>Strict<br>IBM Password Rule<br>New Rule<br>Delete Rule           | esi Rule Data<br>Expiration day(s): 90<br>Minimum length: 8<br>Maximum length: 32<br>Consecutive characters: 0<br>Similarity count: 0 |     |
| - Password Rule Parts                                                                                   | S − Preparty Data                                                                                                    |     |
| Defined Properties         Rule Part 0         Rule Part 1         New Property         Delete Property | Minimum characters: 7<br>Maximum characters: 31<br>Alphabetic: must<br>Numeric: must<br>Special: can                                  |     |
| OK Cancel H                                                                                             | Specific property:     password     not       Specific property:     not                                                              |     |

IBM

Custom Authentication Settings (cont.)

 Custom password rules are defined through various profiles that are managed through the Password Profiles task

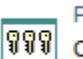

Password Profiles

Create, customize, or verify the password rules assigned to the system users

| https://localhost:844 | 13/hmc/wcl/T201a  |            |       |       |   |
|-----------------------|-------------------|------------|-------|-------|---|
| Password Pi           | rofiles           |            |       |       |   |
| Password Rules        | Rule Data –       |            |       |       |   |
| Basic                 | Expiration of     | day(s):    | 90    |       |   |
| Standard<br>Strict    | Minimum le        | ength:     | 8     |       |   |
| IBM Password Rul      | es Maximum le     | ength:     | 32    |       |   |
|                       | Consecutiv        | e characte | rs: 0 |       |   |
| New Rule              | Similarity co     | ount:      | 0     |       |   |
| Delete Rule           | History cou       | nt         | 8     |       |   |
|                       | ✓Case set         | nsitive    | 0     |       |   |
| Password Rule Part    | s                 | 151470     |       |       | _ |
| Defined Properties    | - Propertv Data — |            |       |       |   |
| Rule Part 0           | Minimum charac    | ters: 7    |       |       |   |
| Rule Part 1           | Maximum charac    | cters: 31  |       |       |   |
|                       | Alphabetic:       | J must     | •     |       |   |
|                       | Numeric:          | Inust      |       |       |   |
| New Property          |                   | must       |       |       |   |
| Delete Property       | Special:          | can        | •     |       |   |
|                       | Specific property | r: passv   | word  | not 💌 |   |
|                       | Specific property | <i>I</i> : |       | not   |   |
|                       |                   |            |       |       |   |
| OK Cancel H           | lelp              |            |       |       |   |

จจจ

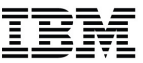

Custom Authentication Settings (cont.)

 LDAP servers are configured through the Manage Enterprise Directory Server Definitions task

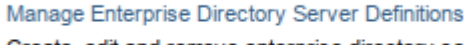

Create, edit and remove enterprise directory server definitions

| P32HMC1: Manage Enterprise Directory Server Definitions - Mozilla Firefox - × |                                              |                               |          |  |
|-------------------------------------------------------------------------------|----------------------------------------------|-------------------------------|----------|--|
| https://localhost:8443/hmc/co                                                 | ntent?taskId=92&refresh                      | =572                          |          |  |
| Manage Enterprise Directory Server Definitions                                |                                              |                               |          |  |
| This window allows the edit<br>definitions as well as the cre                 | ing and removal of e<br>eation of new server | xisting director definitions. | y server |  |
| ┌ Edit or Remove an Existing S                                                | erver —                                      |                               |          |  |
| Existing directory servers                                                    |                                              |                               |          |  |
| Select Server Name                                                            | Host Name                                    | Port Number                   | Add      |  |
| LDAP-SERVER-1                                                                 | Idapserv1.ibm.com                            |                               | Edit     |  |
|                                                                               |                                              |                               | Remove   |  |
| Close Help                                                                    |                                              |                               |          |  |

### Custom Authentication Settings (cont.)

- Specify host name and other connection properties
- Enter a distinguished name (DN) pattern to match (as shown)
- Or search a directory entry on a DN tree through a property filter

| P32HMC1: User Profiles - Mozilla Firefox -                                                                                      |
|----------------------------------------------------------------------------------------------------|
| https://localhost:8443/hmc/wcl/T2489                                                                                            |
| Add Enterprise Directory (LDAP) Server                                                                                          |
| Name for Enterprise Directory (LDAP) server:                                                                                    |
| LDAP-SERVER-1                                                                                                    |
| Primary and Backup Host Connection Information                                                                                  |
| Primary host name: Idapserv1.ibm.com Connection port:                                                                           |
| Backup host name:                                                                                                    |
| <ul> <li>✓Use a secure connection via SSL</li> <li>□ Tolerate self-signed or otherwise untrusted server certificates</li> </ul> |
| Bind Information                                                                                                    |
| Specify the bind information for the initial connection, if needed. Distinguished name:                                         |
| Password:                                                                                                    |
| Confirm password:                                                                                                    |
| Locating a User's Directory Entry                                                                                               |
| Locate by using the following distinguished name pattern:                                                                       |
| uid={0},c=us,ou=edirectory,o=ibm.com                                                                                            |
| Clocate by searching the following distinguished name tree: Distinguished Name (DN) of the subtree to search :                  |
| Specify the search scope to use.                                                                                                |
| Search one level only                                                                                                    |
| Enter the search filter that selects the user's entry in the directory.                                                         |
| OK Cancel Help                                                                                                    |

Custom Authentication Settings (cont.)

• Configure the authentication type to the User Profile

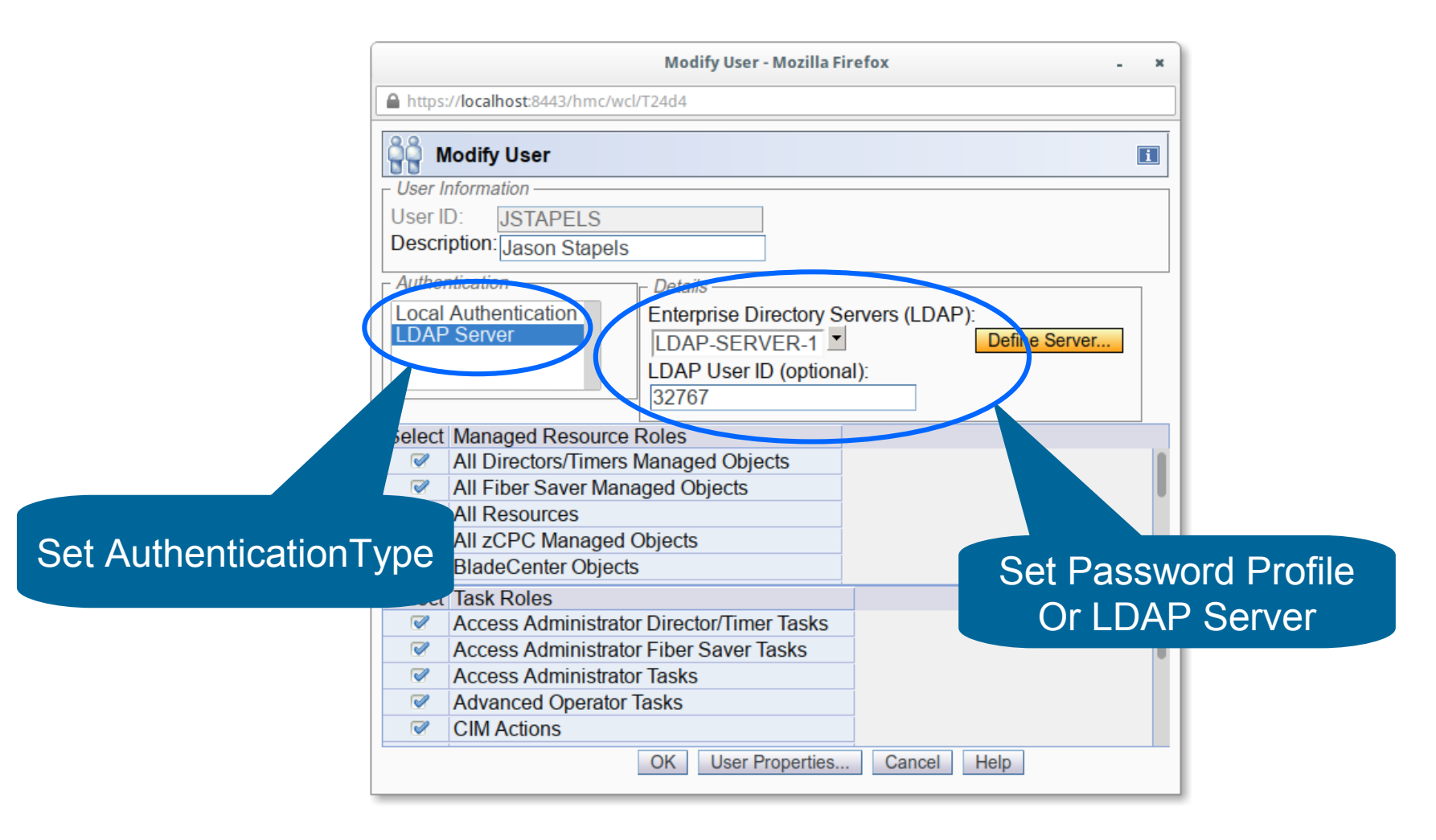

# **Communicating with Other Users**

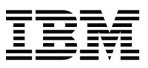

### Communicating With Other Users

 Console Messenger task allows sending broadcast messages or start one-on-one chat sessions with other users

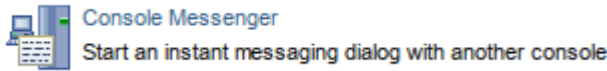

Must be enabled on the console and for the user

| P32HMC1: Customize Console Servic                     | tes - Mozilla Fire ×     |
|-------------------------------------------------------|--------------------------|
| Customize Console Ser                                 | vices                    |
| Remote operation                                      | Enabled                  |
| Remote restart                                        | Enabled                  |
| LIC change                                            | Enabled                  |
| Optical error analysis                                | Disabled                 |
| Console messenger                                     | Enabled                  |
| Fibre channel analysis                                | Enabled                  |
| Large retrieves from RETAIN                           | Disabled                 |
| Check held LIC changes during                         | install Disabled         |
| OK Cancel Help<br>javascript:CSBUpdateInputFromOption | ('W1eaf_opt_0','W1eaf'); |

| P32HMC1: User Settings - Mozilla Firefox - ×     |
|--------------------------------------------------|
| https://localhost:8443/hmc/wcl/T1ed4             |
| Vser Settings                                    |
| Tree<br>Style Confirmations Controls UI<br>Style |
| Show tips each time you logon                    |
| Apply Reset Defaults                             |
| OK Cancel Help                                   |

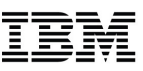

### **Console Messenger**

All HMCs with console messenger enabled and with the same security domain are listed.

| P32HMC1: Console Messenger - Mozilla Firefox - ×                                                                                                    |                                                                                              |  |  |  |
|----------------------------------------------------------------------------------------------------|----------------------------------------------------------------------------------------------|--|--|--|
| https://localhost:8443/hmc/content?taskId=                                                                                                    | 61&refresh=517                                                                               |  |  |  |
| Console Messenger                                                                                                    |                                                                                              |  |  |  |
| Reachable Consoles                                                                                                    | Message Type                                                                                 |  |  |  |
| <ul> <li>Current Console</li> <li>acsadmin (9.80.108.87)</li> <li>jstapels(At console)</li> <li>ALTZFX07</li> <li>BCOpen</li> <li>CHERNBOTT</li> <li>CHERNTOP</li> <li>D12HMC4MCLS</li> <li>D86HMC1</li> <li>ED1UHMC</li> <li>Trick</li> <li>Trick</li> <li>HMC000Z1</li> <li>HMC0728</li> <li>HMC1111</li> <li>Cancel Help</li> </ul> | Broadcast<br>Send a broadcast message to all the logged on users of the<br>selected console. |  |  |  |
| OK Cancel Help                                                                                                    |                                                                                              |  |  |  |

#### **Users and Tasks**

 Can also be initiated from the User and Tasks task

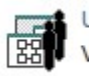

Users and Tasks

View the logged on users and the tasks they are running

| P32HMC1: U                                           | sers and Tasks - Moz | lla Firefox           |                       | - × |
|------------------------------------------------------|----------------------|-----------------------|-----------------------|-----|
| Attps://localhost:8443/hmc/content?taskId=57&refresh | =507                 |                       |                       |     |
| Users and Tasks                                      |                      |                       |                       | i   |
| The following is the list of users currently logged  | on. The table bel    | ow lists all tasks ru | inning in the system. |     |
| Users Logged On                                      |                      |                       |                       |     |
| Select Session Id User Name Logon Time               | Running Tasks        | Access Location       | Notes                 |     |
| 11 jstapeis 7/22/14 1:15 P                           | M 1                  | At console            | This is your session  |     |
|                                                      | M 1                  | 9.80.108.87           |                       |     |
| Logoff Disconnect Chat With                          |                      |                       |                       |     |
| Running Tasks                                        |                      |                       |                       |     |
| Select Task Id Task Name                             | Targets Session      | Id Start Time         |                       |     |
| <ul> <li>57 Users and Tasks</li> </ul>               | 11                   | 7/22/14 9:38 PI       | N                     |     |
| 56 Customize Console Date/Time                       | 12                   | 7/22/14 9:38 PI       | N                     |     |
| Switch To Terminate                                  |                      |                       |                       |     |
| Close Help                                           |                      |                       |                       |     |

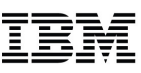

# **Two-Way Communication**

| P32HMC1: Console Messenger - Mozilla Firefox - ×                                                                                                    |                                                       |
|----------------------------------------------------------------------------------------------------|-------------------------------------------------------|
| https://localhost:8443/hmc/content?taskId=58&refresh=509                                                                                                    |                                                       |
| Console Messenger Chat                                                                                                    | P22HMC4: Concolo Morcongor - Mozilla Sizofox          |
| Chat Partner                                                                                                    |                                                       |
| acsadmin on P32HMC1<br>Status : Logged on <u>view more info</u>                                                                                                    | Console Messenger Chat                                |
| History                                                                                                    | acsadmin on P32HMC1                                   |
| 07/22/14 09:40:47 PM EDT<br>Me (09:41:17 PM): I'm testing a scheduled operating, please don't adjust<br>the time.<br>Partner (09:41:35 PM): Oh okay, no problem.<br>Me (09:41:46 PM): Thanks! | History<br>OT/22/14 00:40:47 DM EDT<br>Instant Status |
| Message                                                                                                    |                                                       |
| Bring chat window to foreground on message arrival.     Send Close Help                                                                                                    |                                                       |

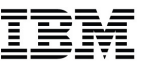

# **HMC Data Replication**

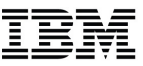

### HMC Data Replication

- An HMC task and underlying communication framework
- Allows the exchange of configuration data between linked machines:
  - Acceptable Status Settings
  - Associated Activation Profiles
  - Customer Information Data
  - Group Data

- Monitor System Events Data
- Object Locking Data
- Outbound Connectivity Data
- User Profile Data
- A convenient way to keep multiple HMC synchronized
- Can be disabled to prevent this exchange
- Exchanges of data (inbound and outbound) are logged

- Enabled via Configure Data Replication task
- Occurs from the slave machine
- Master must be runnable/reachable
- Master need not be enabled for exchange

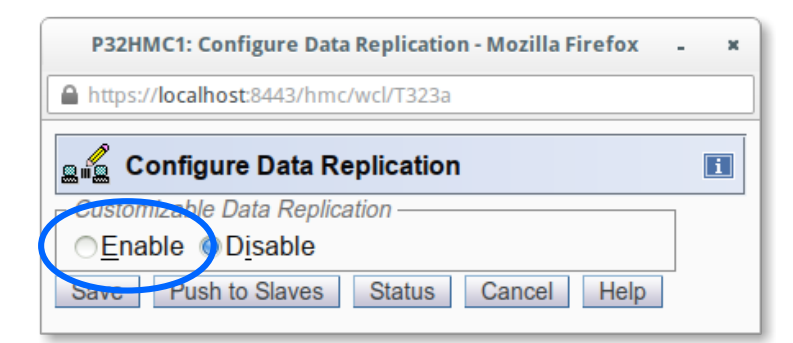

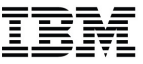

Configure Data Replication

Configure the Data Replication settings for the HMC

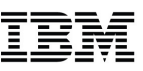

- Configuration task allows you to
  - Search for/select masters
  - Select which data types to replicate
  - Establish 'local' modification warnings
    - Warns task user, on the slave, that their changes may interfere with data that is being replicated
    - It may cause a data item to become 'ahead' of the master

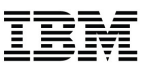

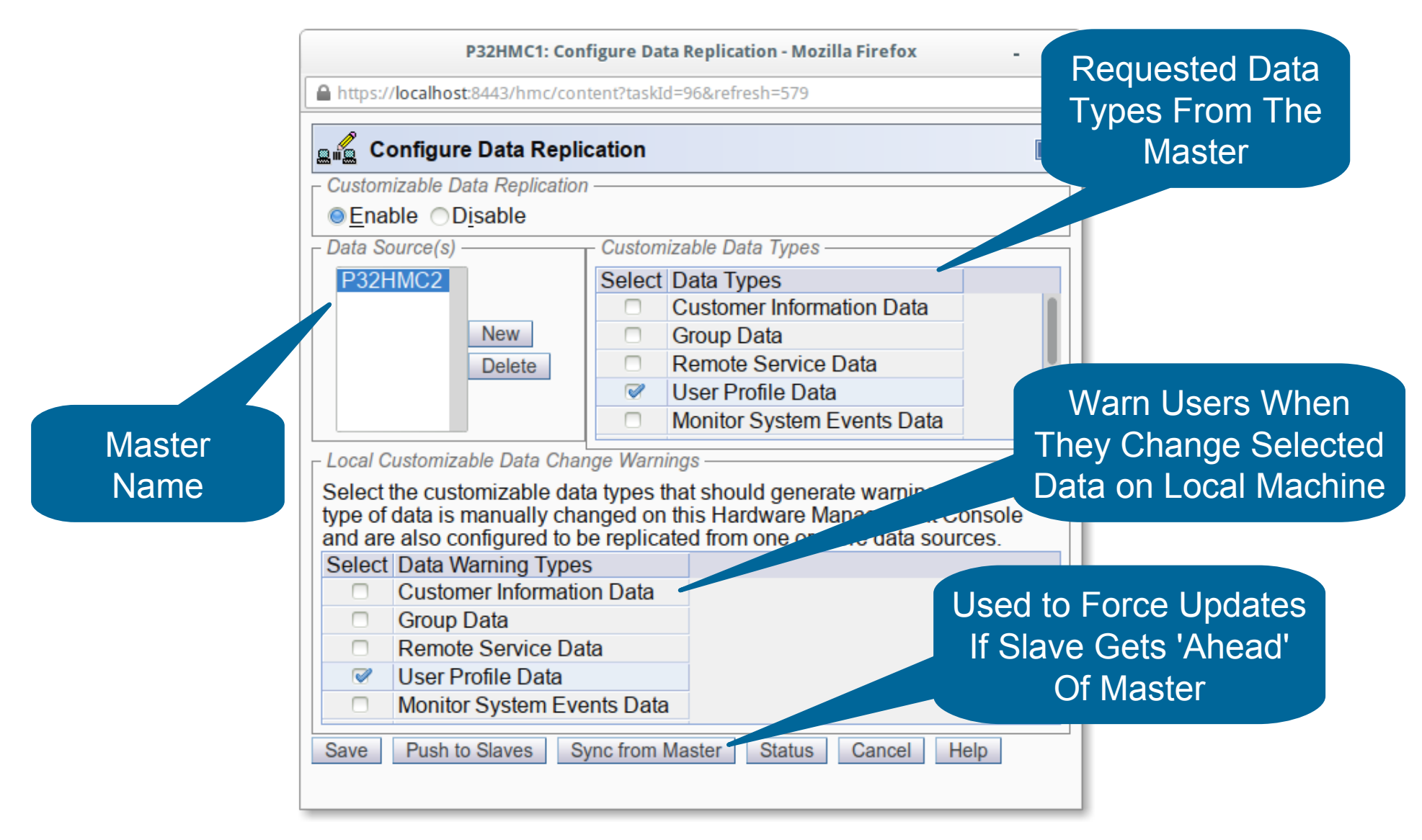

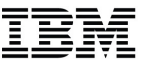

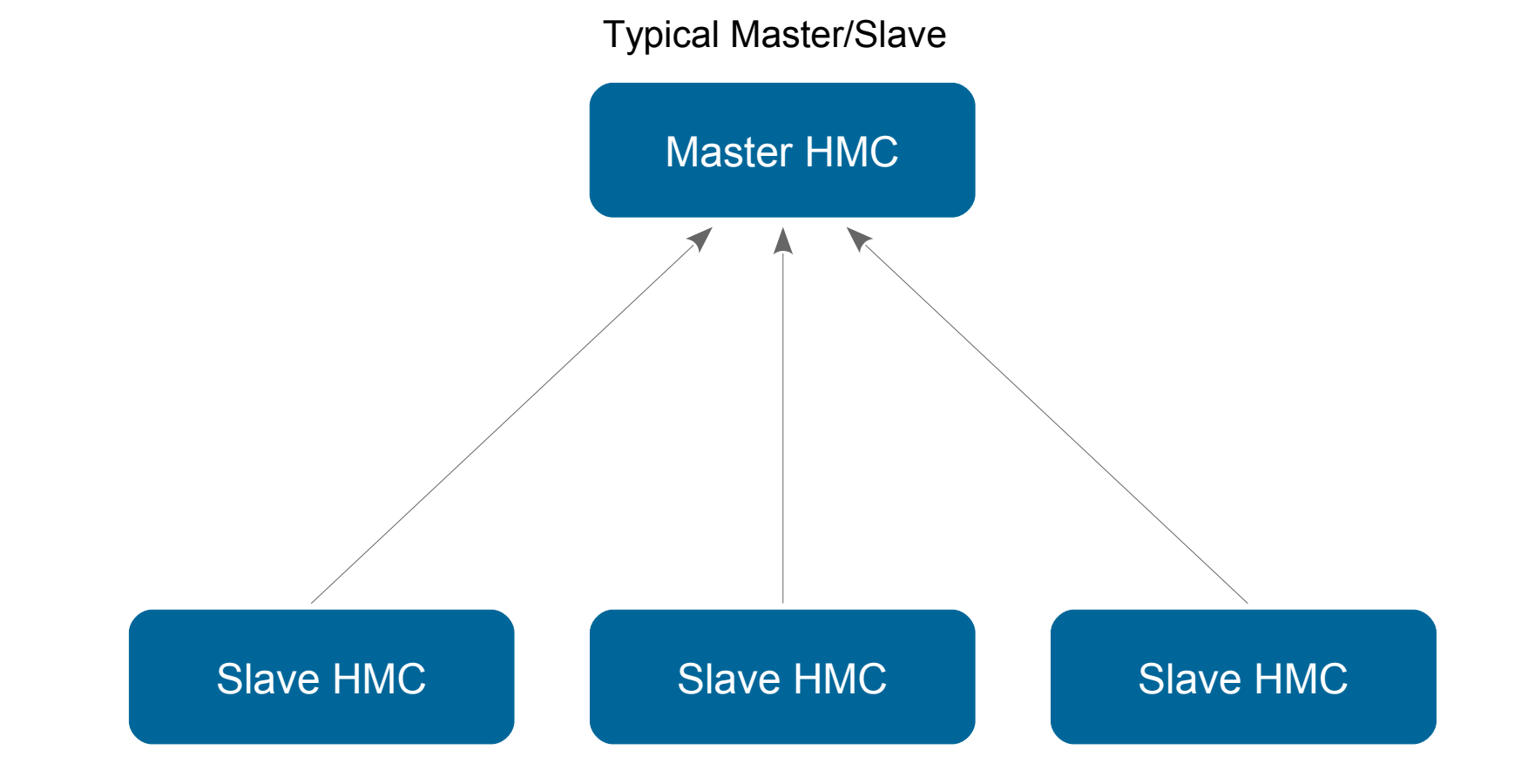

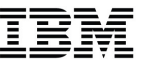

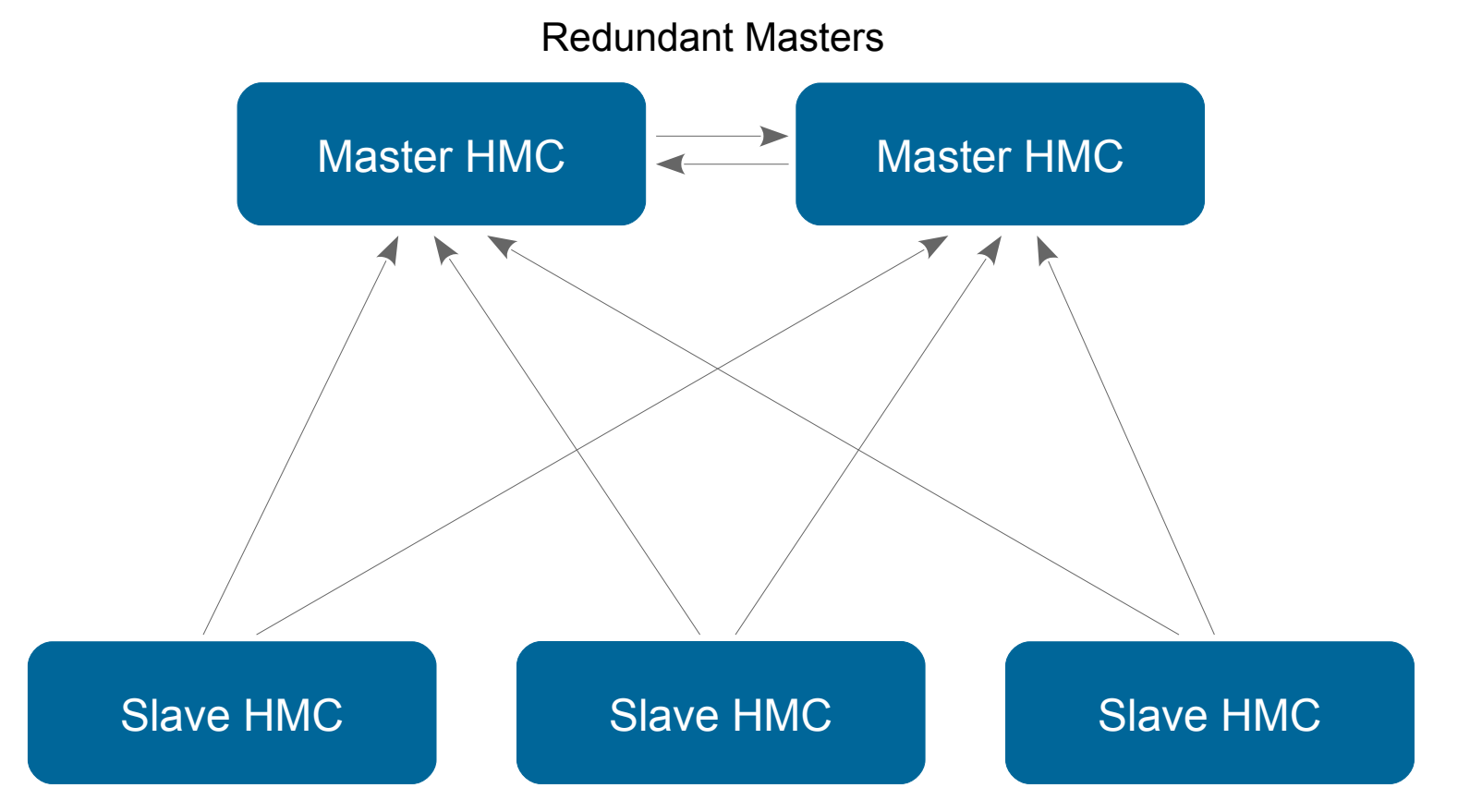

Changes made on either master:

- Propagate to all slaves
- And the peer master

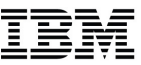

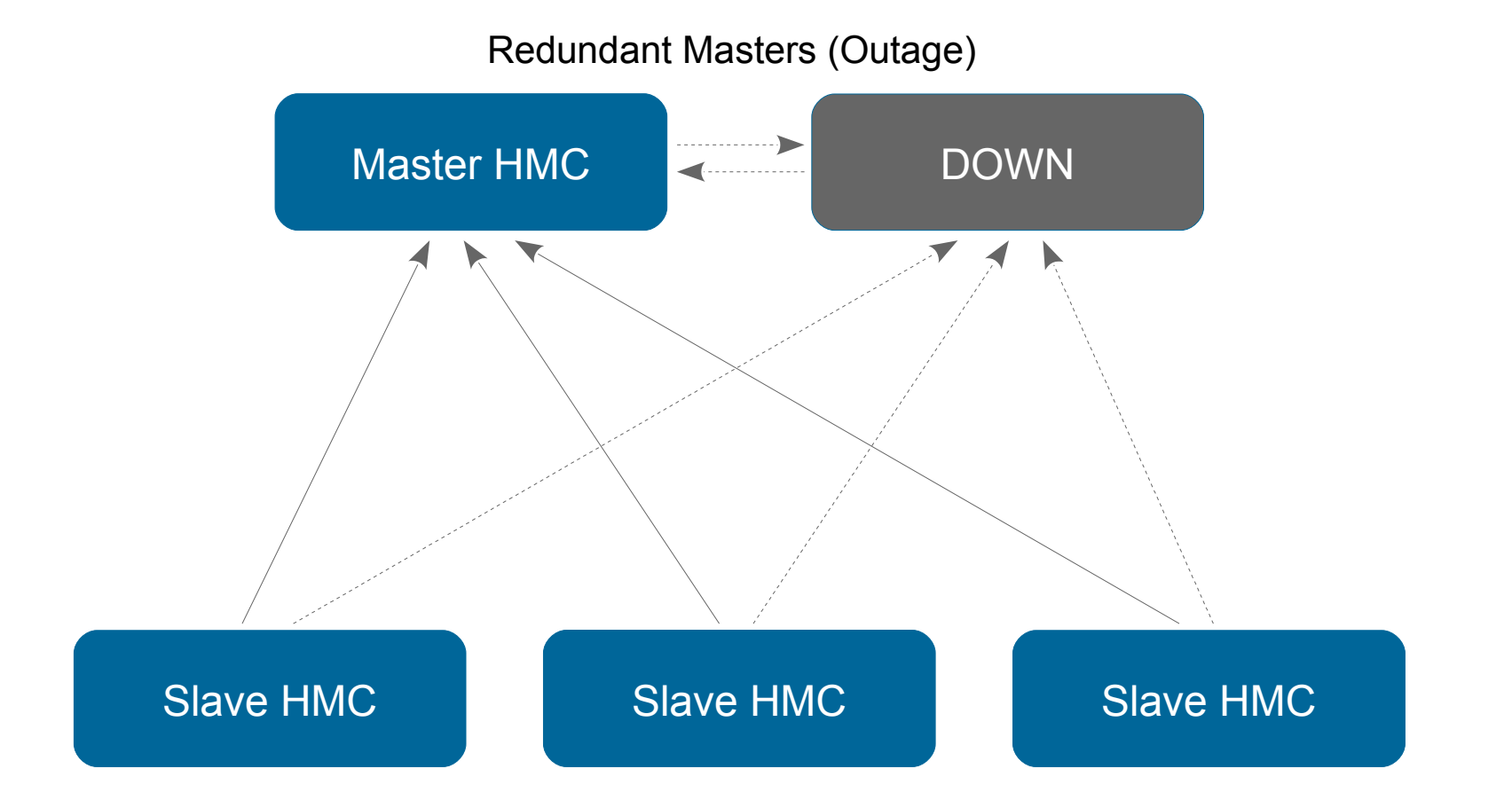

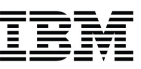

# **HMC Certificate Management**

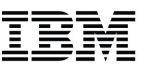

## HMC Certificate Management

- Self-signed certificate created at the time of HMC installation
  - Not used until remote communications enabled
- Recommend replacing the self-signed certificate with one signed by a Certificate Authority (CA)
  - If the remote users using a network which potentially isn't secure
- If the self-signed certificate is not replaced and a user adds the certificate as an exception, there is a risk of the HMC being "spoofed" and capturing HMC credentials
- If your company does not have its own CA, you can purchase a certificate from a commercial CA that is already in your browser
  - Check your browser for a list of CA certificates already installed and trusted

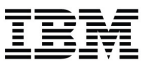

 Use the New Certificate action in the Certificate Management task to change the current certificate
 Certificate Management Create, modify, delete, and import certificates used on the HMC, and view certificate

|         | P32HMC1: Certificate Management - Mozilla Firefox - × |                                                                                                    |                  |  |  |  |
|---------|-------------------------------------------------------|----------------------------------------------------------------------------------------------------|------------------|--|--|--|
| A https | :// <b>localhost</b> :8443/hmc/content?tas            | kId=70&refresh=536                                                                                           |                  |  |  |  |
|         |                                                       |                                                                                                    |                  |  |  |  |
| 🖹 🗎     | ertificate Management                                 |                                                                                                    | i                |  |  |  |
| Creat   | <u> <u>S</u>elected - <u>A</u>dvanced</u>             | ▼                                                                                                    |                  |  |  |  |
| New     | Certificate                                           |                                                                                                    |                  |  |  |  |
|         |                                                       | Certificate for this console:                                                                                |                  |  |  |  |
| Select  | Property                                              | Value                                                                                                    |                  |  |  |  |
| 0       | Version                                               | 3                                                                                                    |                  |  |  |  |
| 0       | Serial Number                                         | 78745020305661003580885907565053457269                                                                       |                  |  |  |  |
| 0       | Issuer                                                | CN=P32HMC1.endicott.ibm.com                                                                                  |                  |  |  |  |
| 0       | Valid From                                            | Jan 14, 2014 10:19:48 AM                                                                                     |                  |  |  |  |
| 0       | Valid Until                                           | Jun 26, 2022 11:19:48 AM                                                                                     |                  |  |  |  |
| 0       | Subject                                               | CN=P32HMC1.endicott.ibm.com                                                                                  |                  |  |  |  |
| 0       | Subject Alternative Names                             | DNS: P32HMC2.endicott.ibm.com, DNS: P32HMC1.endicott.ibm.com, IP: 9.60.14.53, IP: 9.60.14.54, IP: 9.60.15.53 | , IP: 9.60.15.54 |  |  |  |
| Apply   | Cancel Help                                           |                                                                                                    |                  |  |  |  |

• Select Signed by a Certificate Authority

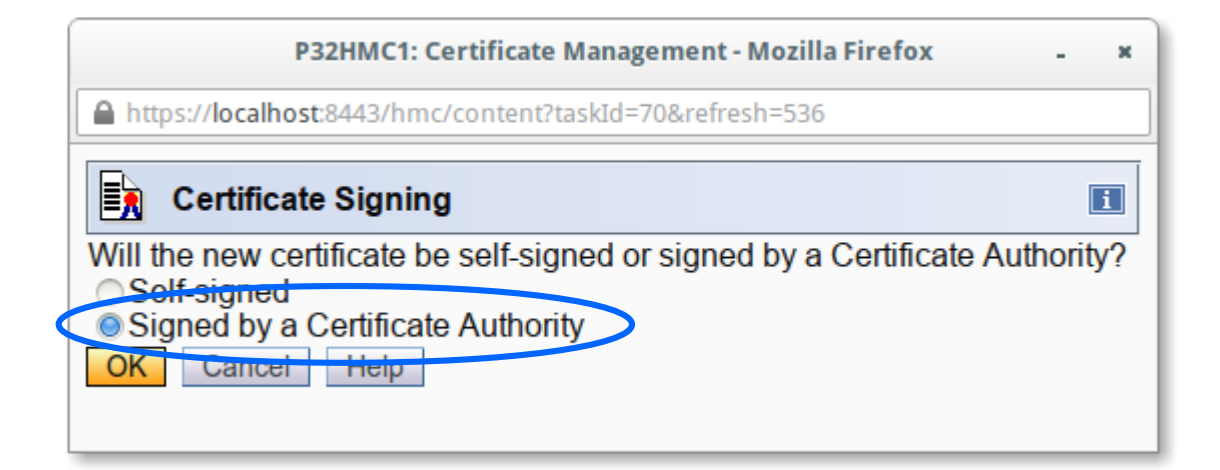

- Fill in the specifics for the HMC (e.g. your organization and company)
- The IP address (v4 and/or v6) and the TCP/IP host name of the HMC is included automatically in the certificate
- You will be guided to write the Certificate Signing Request (CSR) to the USB Flash Drive (UFD)

| P32HMC1: Certificate Management - Mozilla Firefox - × |                                   |                            |  |  |  |  |  |  |
|-------------------------------------------------------|-----------------------------------|----------------------------|--|--|--|--|--|--|
| https://localhost:8443/hmc/wcl/T254c                  |                                   |                            |  |  |  |  |  |  |
| New Certificate                                       | New Certificate                   |                            |  |  |  |  |  |  |
| Enter the following inf                               | ormation for the certificate sign | ing request to be created: |  |  |  |  |  |  |
| Organization (e.g.<br>IBM)                            | IBM                               | ]                          |  |  |  |  |  |  |
| Organization unit (e.g<br>Hardware                    | Development                       | ]                          |  |  |  |  |  |  |
| Development)                                          |                                   |                            |  |  |  |  |  |  |
| region code (e.g. US)                                 | US - United States (of Americ     | a)                         |  |  |  |  |  |  |
| State or Province<br>(e.g. CA)                        | New York                          |                            |  |  |  |  |  |  |
| Locality (e.g. Los<br>Angeles)                        | Endicott                          |                            |  |  |  |  |  |  |
| Number of days until<br>expiration (e.g. 365)         | * 3653                            |                            |  |  |  |  |  |  |
| Email address (e.g. xxxx@ibm.com)                     |                                   | ]                          |  |  |  |  |  |  |
| OK Cancel Help                                        |                                   |                            |  |  |  |  |  |  |

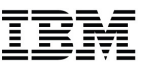

• After generating a new certificate using the CSR, use *Import* Server Certificate to load the new certificate

|           | P32HMC1: Certificate Management - Mozilla Firefox - ×                                                                                                    |                                     |                               |  |  |  |  |
|-----------|----------------------------------------------------------------------------------------------------|-------------------------------------|-------------------------------|--|--|--|--|
| A https   | :// <b>localhost</b> :8443/hmc                                                                                                    | /content?taskId=70&refresh=538      |                               |  |  |  |  |
|           | Certificate Management                                                                                                    |                                     |                               |  |  |  |  |
| Crea      | te • <u>S</u> elected •                                                                                                    | Advanced -                          |                               |  |  |  |  |
|           |                                                                                                    | Delete and Archive Certificate      |                               |  |  |  |  |
|           |                                                                                                    | Work with Archived Settificate      | Certificate for this console: |  |  |  |  |
| Select    | Property                                                                                                    | Import Server Certificate           |                               |  |  |  |  |
| 0         | Version                                                                                                    | Export Server Cortificate           |                               |  |  |  |  |
| 0         | Serial Number                                                                                                    | Manage Trusted Signing Certificates | 0885907565053457269           |  |  |  |  |
| 0         | Issuer                                                                                                    | View Issuer Certificate             | bm.com                        |  |  |  |  |
| 0         | Valid From                                                                                                    | Configure SSL Cipher Suites         | M                             |  |  |  |  |
| 0         | Valid Until                                                                                                    | Jun 26, 2022 11:19:48 A             | RM .                          |  |  |  |  |
| 0         | <ul> <li>Subject CN=P32HMC1.endicott.ibm.com</li> </ul>                                                                                                    |                                     |                               |  |  |  |  |
| 0         | <ul> <li>Subject Alternative Names DNS: P32HMC2.endicott.ibm.com, DNS: P32HMC1.endicott.ibm.com, IP: 9.60.14.53, IP: 9.60.14.54, IP: 9.60.15.53, IP: 9.60.15.54</li> </ul> |                                     |                               |  |  |  |  |
| vlaaA     | Cancel Help                                                                                                    |                                     |                               |  |  |  |  |
| javascrip | t:menuItemLaunchAct                                                                                                    | ion();                              |                               |  |  |  |  |

- Load the new certificate using removable media
- The new certificate will now be used for new HMC connections

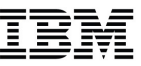

# **Monitor System Events**

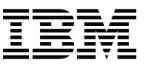

### Monitor System Events

- Allows you to receive an email when a particular event happens for objects that you're interested in
- Supported event types
  - State Changes
  - Hardware Message
  - Operating System Messages
  - Security Log
  - Performance Index
  - Availability Status

# • Uses an SMTP server to send out email

 It's recommended that you use a private SMTP server designated just for the HMCs use

- Launch Monitor System Events task
- Configure SMTP settings

|                 | P32HMC1: Monitor System Events - Mozilla Firefox - × |                                    |                                 |                 |                         |         |  |
|-----------------|------------------------------------------------------|------------------------------------|---------------------------------|-----------------|-------------------------|---------|--|
| Ľ               | https:/                                              | /localhost:8443/hmc/content?taskId | =72&refresh=542                 |                 |                         |         |  |
|                 | 🚽 E1                                                 | vent Monitor Summary               |                                 |                 |                         | i       |  |
|                 | Setting                                              | 3                                  |                                 |                 |                         |         |  |
| !               | SMTP                                                 | Server: 9562                       | 214 105                         |                 |                         |         |  |
|                 | SMTP I                                               | Port *25                           |                                 |                 |                         |         |  |
|                 | Minimu                                               | m time between emails:             | (in s                           | oconde minimu   | m of 60)                |         |  |
| ŀ               |                                                      | and the between emails.* 300       | (III S                          | econus, minimu  | 11 01 00)               |         |  |
| Г               | Monitor                                              | S                                  |                                 |                 |                         |         |  |
| [               | Select                                               | Name                               | Description                     |                 | Last Event              | Enabled |  |
|                 | ۲                                                    | Availability Status Example        | Example availability status mor | nitor           |                         |         |  |
|                 | 0                                                    | HW Msg Example                     | Example hardware message m      | onitor.         |                         |         |  |
|                 | 0                                                    | OS Msg Example                     | Example operating system mes    | sage monitor.   |                         |         |  |
|                 | 0                                                    | Security Log Example               | Example security log monitor.   |                 |                         |         |  |
|                 | 0                                                    | Service Class PI Example           | Example service class PI monit  | or              |                         |         |  |
|                 | 0                                                    | State Change Example               | This is example of a state chan | ge monitor.     |                         |         |  |
|                 | 0                                                    | Virtual Server CPU Example         | Example virtual server CPU util | ization monitor |                         |         |  |
|                 | 0                                                    | hdwmsg2                            |                                 |                 | Jan 31, 2013 2:43:06 PM |         |  |
|                 | 0                                                    | hdwmsg3                            |                                 |                 |                         |         |  |
| Add Edit Delete |                                                      |                                    |                                 |                 |                         |         |  |
|                 | OK                                                   | Test Help                          |                                 |                 |                         |         |  |

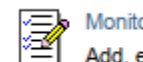

Monitor System Events Add, edit, test, enable, disable, or delete system event monitors

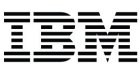

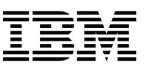

 Manage existing monitors or click the Add button to create a new monitor

|   | P32HMC1: Monitor System Events - Mozilla Firefox - × |                                    |                            |                        |                         |         |  |
|---|------------------------------------------------------|------------------------------------|----------------------------|------------------------|-------------------------|---------|--|
|   | https://                                             | /localhost:8443/hmc/content?taskId | =72&refresh=542            |                        |                         |         |  |
|   | 🚽 Ev                                                 | vent Monitor Summary               |                            |                        |                         | i       |  |
|   | Settinas                                             | 3                                  |                            |                        |                         |         |  |
|   | SMTP                                                 | Server: la 56 a                    | 214 105                    |                        |                         |         |  |
|   | SMTP F                                               | Port: * 25                         | .14.105                    |                        |                         |         |  |
|   | Minimu                                               | m time between emails:             |                            | (in cocondo, minimu    | m of 60)                |         |  |
|   | <u>ivi</u> minu                                      | In the between emails.* 300        |                            | (in seconds, minimu    | m 01 60)                |         |  |
| Г | Monitor                                              | 'S                                 |                            |                        |                         |         |  |
|   | Select                                               | Name                               | Description                |                        | Last Event              | Enabled |  |
|   | ۲                                                    | Availability Status Example        | Example availability statu | us monitor             |                         |         |  |
|   | 0                                                    | HW Msg Example                     | Example hardware mess      | age monitor.           |                         |         |  |
|   | 0                                                    | OS Msg Example                     | Example operating system   | m message monitor.     |                         |         |  |
|   | 0                                                    | Security Log Example               | Example security log mor   | nitor.                 |                         |         |  |
|   | 0                                                    | Service Class PI Example           | Example service class PI   | monitor                |                         |         |  |
|   | 0                                                    | State Change Example               | This is example of a state | e change monitor.      |                         |         |  |
|   | 0                                                    | Virtual Server CPU Example         | Example virtual server CI  | PU utilization monitor |                         |         |  |
|   | 0                                                    | hdwmsg2                            |                            |                        | Jan 31, 2013 2:43:06 PM |         |  |
|   | ○ hdwmsg3                                            |                                    |                            |                        |                         |         |  |
|   | Add Edit Delete                                      |                                    |                            |                        |                         |         |  |
|   | OK Test Help                                         |                                    |                            |                        |                         |         |  |

- Enter in a name for the monitor
- Choose the event type
- Select event targets and details
- Limit to a particular schedule
- Enter in one or more email addresses to be notified when the monitor is triggered

| P32HMC1: Monitor System Events - Mozilla Firefox - × |                                                                                                    |  |  |  |  |  |  |
|------------------------------------------------------|----------------------------------------------------------------------------------------------------|--|--|--|--|--|--|
| https://localhost8443/hmc/wcl/T28ea                  |                                                                                                    |  |  |  |  |  |  |
| Event Monitor Editor                                 |                                                                                                    |  |  |  |  |  |  |
| Name: z/VM Gets Deactivate                           |                                                                                                    |  |  |  |  |  |  |
| Description:                                         | z/VM Partition is no longer operating                                                                                                    |  |  |  |  |  |  |
| Event type:                                          | Event type:<br>State Changes<br>Hardware Messages<br>Operating System Messages<br>Security Log<br>CPU Utilization<br>Performance Index (PI) |  |  |  |  |  |  |
| Event targets:                                       | Select Object Name         P00E9EB6:MCSIMTST         P00E9EB6:VMALT1         P00E9EB6:VMALT2         P00E9EB6:ZOS         P00E9EB6:ZOS1     |  |  |  |  |  |  |
| Event pattern:                                       | * .*>Not Operating # From any state to Not Operating                                                                                        |  |  |  |  |  |  |
| Event schedule:                                      | Limit to times:     Start Time:       9:47:49 AM     11:59:59 PM       Limit to days:     Sunday                                            |  |  |  |  |  |  |
|                                                      | Chursday Friday Saturday     Chursday Friday Saturday     Limit to dates: Start Date:     T/24/14     T/25/14                               |  |  |  |  |  |  |
| Notification list:                                   | * jstapels@us.ibm.com                                                                                                    |  |  |  |  |  |  |
| OK Cancel Help                                       |                                                                                                    |  |  |  |  |  |  |

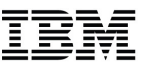

• Email contains events summary since last email

| 🖾 Who | )              | Subject                                                                           | Date                | Size | •    |
|-------|----------------|-----------------------------------------------------------------------------------|---------------------|------|------|
|       | P32HMC1_EventM | Monitor System Events, Message Count: 1                                           | 07/24/2014 10:46 AM | (    | 6K 🜒 |
|       |                | Monitor System Events, Message Count: 1<br>P32HMC1_EventMonitor to: Jason Stapels |                     |      |      |
|       |                | Message Number: 1 ***********************************                             |                     |      |      |
|       |                | Event: 'State Change'                                                             |                     |      |      |
|       |                | Source: 'P00E9EB6 VMALT2'                                                         |                     |      |      |
|       |                | Text: 'Operating>Not Operating'                                                   |                     |      |      |
|       |                | Time: 'Jul 24, 2014 10:46:24 AM EDT'                                              |                     |      |      |
|       |                | Monitor:                                                                          |                     |      |      |
|       |                | Name: Z/VIVI Gets Deactivate                                                      |                     |      |      |
|       |                | Enabled: 'true'                                                                   |                     |      |      |
|       |                | Regular Expression: '*>Not Operating # From any state to Not Operating'           |                     |      |      |
|       |                | Start Time: 'unspecified'                                                         |                     |      |      |
|       |                | End Time: 'unspecified'                                                           |                     |      |      |
|       |                | Start Date: 'unspecified'                                                         |                     |      |      |
|       |                | End Date: 'unspecified'                                                           |                     |      |      |
|       |                | Active Days: '[ Sun, Mon, Tue, Wed, Thu, Fri, Sat ]'                              |                     |      |      |
|       |                | Email Addresses: 'jstapels@us.ibm.com'                                            |                     |      |      |
|       |                | Locale: 'en_US'                                                                   |                     |      |      |
|       |                |                                                                                   |                     |      |      |

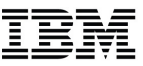

# **Absolute Capping**

### **Absolute Capping**

- Introduced to ensure software licensing Terms and Conditions related to capacity are always met (ie. Software Pricing)
- A method to define an absolute cap for a given partition
  - If specified, always works independently of any other capping
  - Defines an absolute number of processors to cap the partition's activity to
  - Specified to hundredths of a processor (eg. 4.56 processors) worth of capacity
  - Value not tied to the LICCC processors maximum
    - A value from 0.01 to 255 valid
    - Activation profiles more portable as you migrate to higher machine capacity or newer systems
    - If you specify a value above current machine maximum or number of processors defined for an LPAR (Image), absolute capping will be ignored but other capping means will still be honored

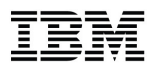

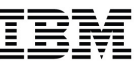

# • Support added for:

- Activation Profiles
  - Customize Activation Profiles
    - Classic editor
    - Profile wizard
  - Change LPAR Controls Task
  - Change LPAR Weights Scheduled Operation
- APIs
  - SNMP APIs
  - CIMMOM APIs
  - WebServices APIs

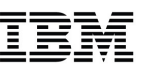

- Existing ways to cap the utilization of a partition
  - Dedicated processors
  - Active manipulation of LPAR weights (i.e. WLM)
  - capping via LPAR weights
  - Limit number of shared logical processors to physical capping requirement (may actually cause LPAR to have under-defined logical processors as compared to the partition's weight)

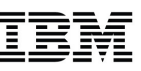

- Potential drawbacks with methods mentioned
  - Dedicated processors
    - Not very granular, may want to cap less than one processor's worth of capacity
    - May not be possible if there aren't enough engines
    - Loses processor utilization efficiency of non dedicated processors
  - Existing non dedicated processor capping is based off of the weight of all active partitions
    - Customers may fail to compute the capacity correctly
    - Configuration change (processors add) may lead to more capacity being allocated than desired
  - If partitions are deactivated, other active partitions capping increases
    - If only one shared active partition left, result => no capping (100 % of shared pool)

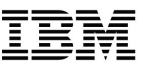

|                   | P32HMC1: Customize/Delete Activation Profiles - Mozilla Firefox - ×                                                  |                                                                       |                                                                                                    |         |                             |  |
|-------------------|----------------------------------------------------------------------------------------------------|-----------------------------------------------------------------------|----------------------------------------------------------------------------------------------------|---------|-----------------------------|--|
|                   | https://localhost:8443/hmc/content?taskId=100&refresh=588                                                            |                                                                       |                                                                                                    |         |                             |  |
|                   | Customize Image Profiles: P00E9EB6:VMALT1 : VMALT1 : Processor                                                       |                                                                       |                                                                                                    |         |                             |  |
|                   | P00E9EB6:VMALT1     Group Name <not assigned="">     VMALT1     General     Processor     Dedicated processors</not> |                                                                       |                                                                                                    |         |                             |  |
|                   | Storage                                                                                                    | Select                                                                | Central processors (CPs)                                                                                                    | Initial | Reserved                    |  |
|                   | Storage                                                                                                    |                                                                       | System z application assist processors (zAAPs)                                                                                                    | 0       | 1                           |  |
| May be o          | combined with                                                                                                    |                                                                       | System z integrated information processors (zIIPs)                                                                                                    | 0       | 1                           |  |
| tradition<br>WLM, | hal capping or<br>but not both                                                                                       | - Not De<br>CP:<br>- CP De<br>Initial p<br>Ena<br>Min<br>Ma<br>Absolu | dicated Processor Details for :<br>S OzAAPS OzIIPs<br>tails<br>processing weight 10<br>ble workload manager<br>himum processing weight 0<br>vimum processing weight 0<br>te Capping ONone<br>© Number of processors ( | 1 to 9  | 999 <b>I</b> nitial capping |  |
|                   | Cancel Save Copy Pro                                                                                                 | file Pa                                                               | aste Profile Assign Profile Help                                                                                                    |         |                             |  |

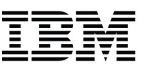

| P32HMC1: Change LPAR Controls - Mozilla Firefox - ×                                          |        |                              |     |       |        |         |       |                    |                     |                                      |                                          |  |
|----------------------------------------------------------------------------------------------|--------|------------------------------|-----|-------|--------|---------|-------|--------------------|---------------------|--------------------------------------|------------------------------------------|--|
| ● https://localhost:8443/hmc/wcl/T3893                                                       |        |                              |     |       |        |         |       |                    |                     |                                      |                                          |  |
| Change Logical Partition Controls - P00E9EB6                                                 |        |                              |     |       |        |         |       |                    |                     |                                      |                                          |  |
| Last reset profile attempted:                                                                |        |                              |     |       |        |         |       |                    |                     |                                      |                                          |  |
| nput/output configuration data set (IOCDS):a0 P32VMIOC                                       |        |                              |     |       |        |         |       |                    |                     |                                      |                                          |  |
| CPs ZAAPs                                                                                    | zIIPs  | Processor<br>Running<br>Time |     |       |        |         |       |                    |                     |                                      |                                          |  |
| Logical Partitions with Central Processors                                                   |        |                              |     |       |        |         |       |                    |                     |                                      |                                          |  |
| P Select Action Y                                                                            |        |                              |     |       |        |         |       |                    |                     |                                      |                                          |  |
| Logical<br>Partition                                                                         | Active | Defined<br>Capacity          | CI  | ick ( | on lin | ik to m | ake   | Initial<br>Capping | Absolute<br>Capping | Number of<br>Dedicated<br>Processors | Number of<br>Not dedicated<br>Processors |  |
| APIVM1                                                                                       | Yes    | 0                            | Cha | nao   | e to t | ho Δho  | oluto |                    | None                | 0                                    | 2                                        |  |
| APIVM2                                                                                       | No     | 0                            | Cha |       |        |         |       |                    | None                | 0                                    | 1                                        |  |
| GDLVMBUV                                                                                     | No     | 0                            |     | Cap   | oping  | settin  | 9     |                    | None                | 0                                    | 1                                        |  |
| LX1                                                                                          | Yes    | 0                            |     | 10    | 10     |         | 2     |                    | None                | 0                                    | 4                                        |  |
| LX2                                                                                          | Yes    | 0                            |     | 10    | 10     |         |       |                    | None                | 0                                    | 4                                        |  |
| MCSIM                                                                                        | Yes    | 0                            |     | 10    | 10     |         | No    |                    | None                | 0                                    | 8                                        |  |
| MCSIMTST                                                                                     | No     | 0                            |     | 0     | 10     |         | No    |                    | None                | 0                                    | 4                                        |  |
| VMALT1                                                                                       | Yes    | 0                            |     | 10    | 10     |         | No    | 0                  | 1.55                | 0                                    | 2                                        |  |
| VMALT2                                                                                       | Yes    | 0                            |     | 10    | 10     |         | No    |                    | None                | 0                                    | 2                                        |  |
| ZOS                                                                                          | No     | 0                            |     | 0     | 10     |         | No    |                    | None                | 0                                    | 6                                        |  |
| ZOS1                                                                                         | No     | 0                            |     | 0     | 10     |         | No    |                    | None                | 0                                    | 1                                        |  |
| Save to Profiles     Change Running System     Save and Change     Reset     Cancel     Help |        |                              |     |       |        |         |       |                    |                     |                                      |                                          |  |

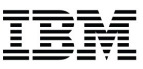

# **Custom Groups**

### **Custom Groups**

- A custom group is a set of objects that have been grouped based on a specific set of criteria:
  - Group based on a name pattern
  - Group based on an object type
  - Group based on a specific selection of objects
- A convenient way to work with only the objects that you care about
- Set your group up based on a location or a environment type
- Easily run tasks against the custom group

#### IBM

## **Custom Groups**

• Quickly access from the Tree Navigation pane

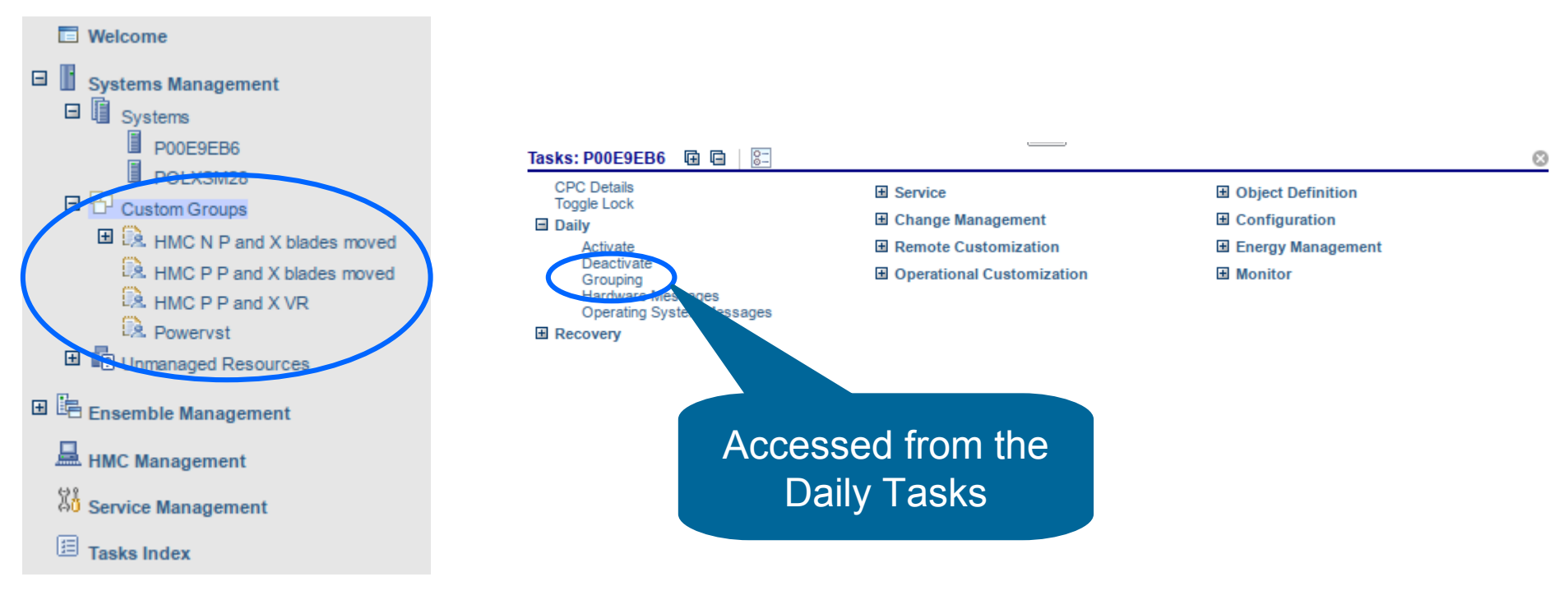

• Use the Grouping task to configure

#### Custom Groups (cont.)

- Creating a new custom group based on name filters
- Be sure to use the FULL object name

| P32HI                                                                                                    | MC1: Grouping - Mozilla Firefox                            | -                                     | , |  |  |  |  |
|----------------------------------------------------------------------------------------------------|------------------------------------------------------------|---------------------------------------|---|--|--|--|--|
| https://localhost:8443/hmc/content?taskId=88&refresh=565                                                                                              |                                                            |                                       |   |  |  |  |  |
| Create Pattern Match                                                                                                    | h Group                                                    | [                                     | i |  |  |  |  |
| Specify the type of group to<br>to be used when determinin<br>Group type:<br>Defined CPC<br>Director Timer Console<br>IBM Fiber Saver (2029)<br>Image | be created, the group name<br>g if an object should be par | e, and the pattern<br>t of the group. |   |  |  |  |  |
| New group name:<br>New group description:                                                                                                    | Jason's z/VM LPARs<br>Development z/VM<br>Systems          |                                       |   |  |  |  |  |
| Managed Resource Pattern: *:VMALT.*                                                                                                    |                                                            |                                       |   |  |  |  |  |

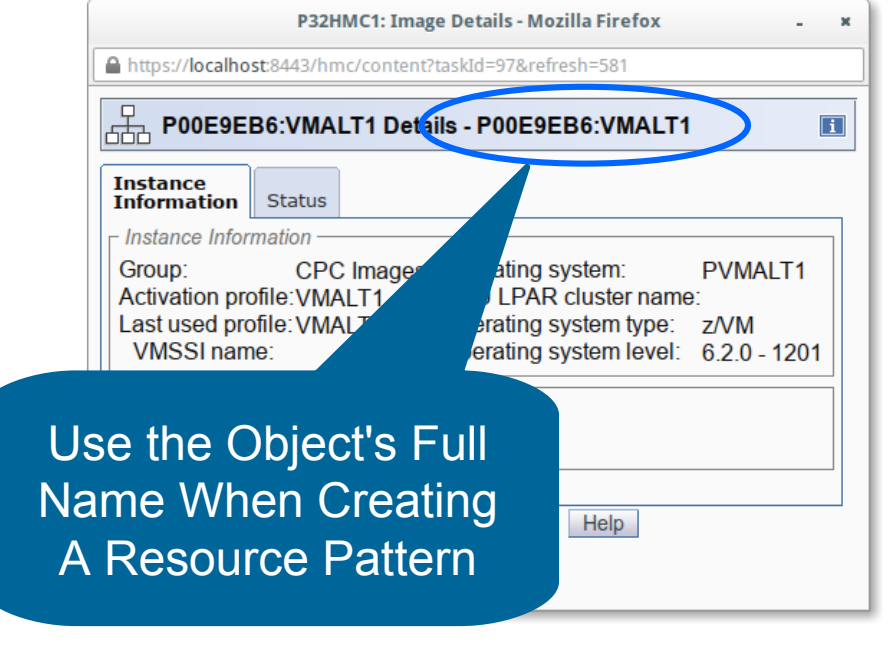

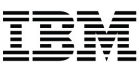

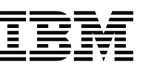

### Custom Groups (cont.)

### • Or create a group from a selection of objects

| ÷                                                                                                    | - • • • •       | Filter             |                         |                        | Tasks 🔻       | Views 🔻      |              |
|----------------------------------------------------------------------------------------------------|-----------------|--------------------|-------------------------|------------------------|---------------|--------------|--------------|
| ect ^                                                                                                    | Name ^          | Status ^           | Activation ^<br>Profile | Last Used _<br>Profile | OS ^<br>Name  | OS ^<br>Type | OS Level ^   |
|                                                                                                    | ⊞ ஃ APIVM1₪     | 😣 Not Operating    | APIVM1                  |                        |               |              |              |
|                                                                                                    | ஃ APIVM2▶       | Not activated      | APIVM2                  |                        |               |              |              |
|                                                                                                    | 战 GDLVMBUV      | Not activated      | GDLVMBUV                |                        |               |              |              |
|                                                                                                    | ஃ LX1           | 😣 Not Operating    | LX1                     | LX1                    |               |              |              |
|                                                                                                    | Å LX2           | Exceptions         | LX2                     |                        |               |              |              |
|                                                                                                    | 战 WCSIM         | Exceptions         | MCSIM                   | MCSIM                  |               |              |              |
|                                                                                                    | 战 MCSIMTST      | Not activated      | MCSIMTST                |                        |               |              |              |
|                                                                                                    | & VMALT1២       | Operating          | VMALT1                  | VMALT1                 | PVMALT1       | z/VM         | 6.2.0 - 1201 |
|                                                                                                    | & VMALT2▶       | Not activated      | VMALT2                  |                        |               |              |              |
|                                                                                                    | ஃ zos           | Not activated      | ZOS                     |                        |               |              |              |
|                                                                                                    | 战 ZOS1          | Not activated      | ZOS1                    |                        |               |              |              |
| Max Page Size: 500 Total: 11 Filtered: 11 Selected: 4                                                                                                    |                 |                    |                         |                        |               |              |              |
|                                                                                                    |                 |                    |                         |                        |               |              |              |
| ks: AP                                                                                                    | IVM1 🖻 🖻 👫      |                    |                         |                        |               |              | 8            |
| Image [<br>Toggle                                                                                                    | )etails<br>Lock | Daily     Activate |                         |                        | perational Cu | stomization  | n/Off        |
| Activate Configure Channel Path On/Off<br>Customize/Delete Activation Profiles                                                                               |                 |                    |                         |                        |               |              |              |
| Hardware Massages View Activation Profiles                                                                                                    |                 |                    |                         |                        |               |              |              |
| Reset Normal                                                                                                    |                 |                    |                         |                        |               |              |              |
| Access Removable Media<br>Integrated 3270 Console<br>Integrated ASCII Console<br>Load<br>Coad<br>Dead from Removable Media or Ser<br>Benet Chor<br>Dead Chor |                 |                    |                         |                        |               |              |              |

| P32HMC1: Grouping - Mozilla Firefox - ×                                                                                                    |  |  |  |  |  |  |  |
|----------------------------------------------------------------------------------------------------|--|--|--|--|--|--|--|
| https://localhost:8443/hmc/content?taskId=90&refresh=568                                                                                                    |  |  |  |  |  |  |  |
| Manage Groups                                                                                                    |  |  |  |  |  |  |  |
| Selected Item(s):                                                                                                    |  |  |  |  |  |  |  |
| P00E9EB6 APIVM1<br>P00E9EB6 APIVM2<br>P00E9EB6 VMALT1 (PVMALT1)                                                                                                    |  |  |  |  |  |  |  |
| Select the type of group action to perform.                                                                                                    |  |  |  |  |  |  |  |
| <ul> <li><u>C</u>reate a new group</li> <li><u>A</u>dd to an existing group</li> <li><u>R</u>emove from an existing group</li> <li><u>Remove group</u></li> <li><u>E</u>dit existing group</li> <li><u>C</u>reate a new <u>p</u>attern match group</li> </ul> |  |  |  |  |  |  |  |
| New group name: All Jason's z/VM LPARs                                                                                                    |  |  |  |  |  |  |  |
| New group description:                                                                                                    |  |  |  |  |  |  |  |
| Group name:                                                                                                    |  |  |  |  |  |  |  |
| HMC N P and X blades moved<br>HMC N P and X VRs<br>Powervst                                                                                                    |  |  |  |  |  |  |  |
| OK Cancel Help                                                                                                    |  |  |  |  |  |  |  |

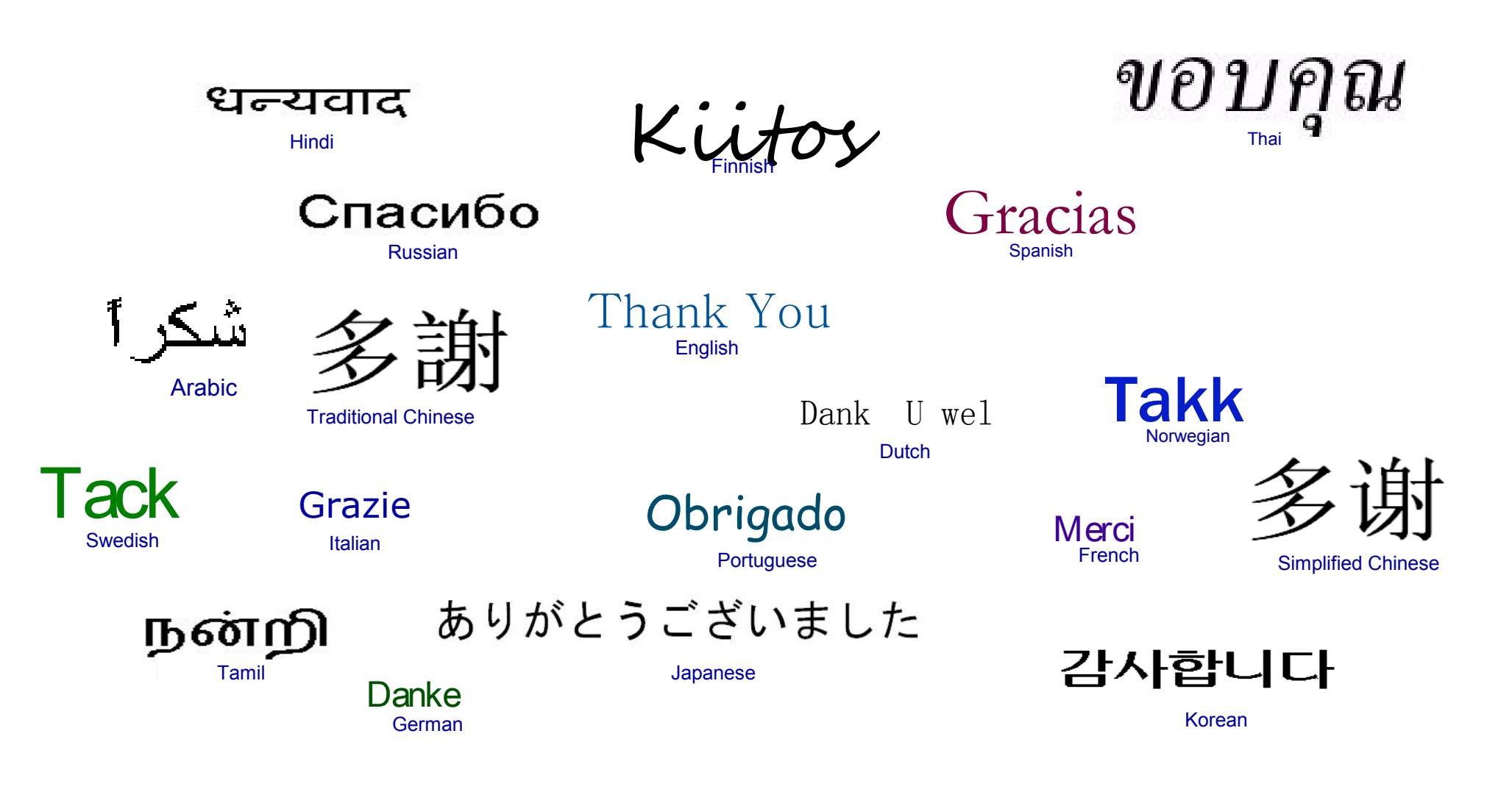

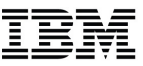

Q&A

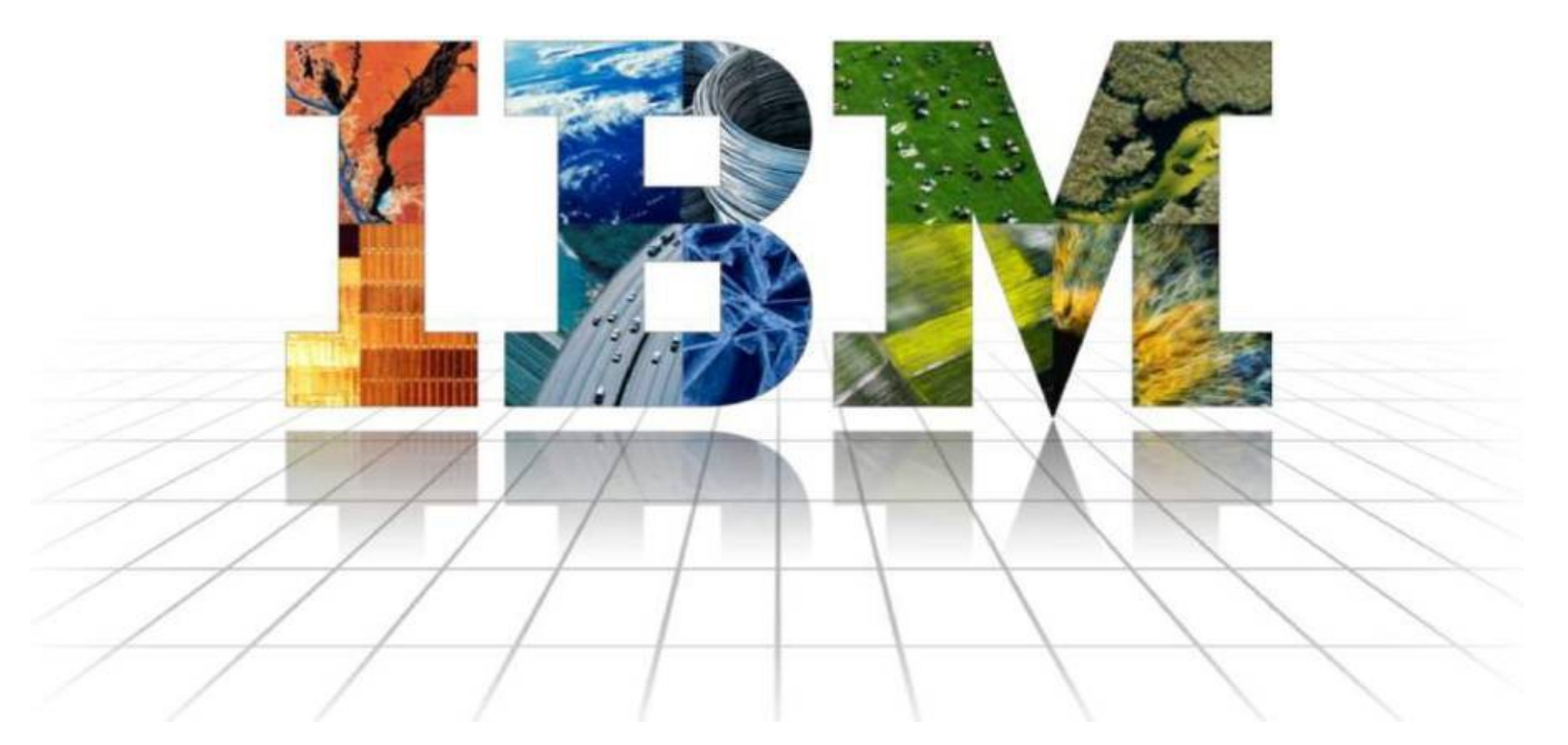

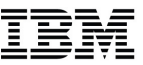

# **SHARE in Pittsburgh – Session 15591**

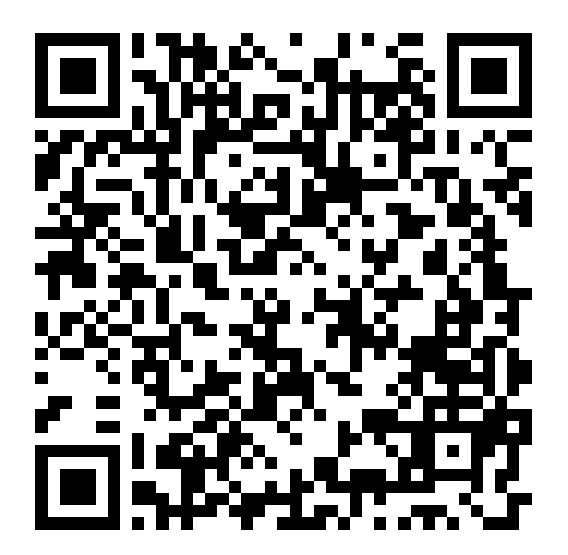

#### The following are trademarks of the International Business Machines Corporation in the United States and/or other countries.

| APPN*                                     | IBM logo*                          | Resource Link                    |
|-------------------------------------------|------------------------------------|----------------------------------|
| CICS*                                     | IMS                                | RMF                              |
| DB2*                                      | Infoprint*                         | S/390*                           |
| DB2 Connect                               | Language Environment*              | S/390 Parallel Enterprise Server |
| e-business logo*                          | MQSeries*                          | Sysplex Timer*                   |
| Enterprise Storage Server*                | Multiprise*                        | TotalStorage*                    |
| ESCON*                                    | NetView*                           | VM/ESA*                          |
| FICON                                     | On demand business logo            | VSE/ESA                          |
| FICON Express                             | OS/2*                              | VTAM*                            |
| GDPS*                                     | OS/390*                            | WebSphere*                       |
| Geographically Dispersed Parallel Sysplex | Parallel Sysplex*                  | z/Architecture                   |
| HiperSockets                              | POWER                              | z/OS*                            |
| HyperSwap                                 | PR/SM                              | z/VM*                            |
| IBM                                       | Processor Resource/Systems Manager | zSeries*                         |
| IBM eServer                               | pSeries*                           | zSeries Entry License Charge     |
| IBM ^*                                    | RACF*                              |                                  |

\* Registered trademarks of IBM Corporation

#### The following are trademarks or registered trademarks of other companies.

Java and all Java-related trademarks and logos are trademarks of Sun Microsystems, Inc., in the United States and other countries

Linux is a registered trademark of Linus Torvalds in the United States, other countries, or both.

UNIX is a registered trademark of The Open Group in the United States and other countries.

Microsoft, Windows and Windows NT are registered trademarks of Microsoft Corporation.

Red Hat, the Red Hat "Shadow Man" logo, and all Red Hat-based trademarks and logos are trademarks or registered trademarks of Red Hat, Inc., in the United States and other countries. SET and Secure Electronic Transaction are trademarks owned by SET Secure Electronic Transaction LLC.

\* All other products may be trademarks or registered trademarks of their respective companies.

#### Notes:

67

Performance is in Internal Throughput Rate (ITR) ratio based on measurements and projections using standard IBM benchmarks in a controlled environment. The actual throughput that any user will experience will vary depending upon considerations such as the amount of multiprogramming in the user's job stream, the I/O configuration, the storage configuration, and the workload processed. Therefore, no assurance can be given that an individual user will achieve throughput improvements equivalent to the performance ratios stated here.

IBM hardware products are manufactured from new parts, or new and serviceable used parts. Regardless, our warranty terms apply.

All customer examples cited or described in this presentation are presented as illustrations of the manner in which some customers have used IBM products and the results they may have achieved. Actual environmental costs and performance characteristics will vary depending on individual customer configurations and conditions.

This publication was produced in the United States. IBM may not offer the products, services or features discussed in this document in other countries, and the information may be subject to change without notice. Consult your local IBM business contact for information on the product or services available in your area.

All statements regarding IBM's future direction and intent are subject to change or withdrawal without notice, and represent goals and objectives only.

Information about non-IBM products is obtained from the manufacturers of those products or their published announcements. IBM has not tested those products and cannot confirm the performance, compatibility, or any other claims related to non-IBM products. Questions on the capabilities of non-IBM products should be addressed to the suppliers of those products.

Prices subject to change without notice. Contact your IBM representative or Business Partner for the most current pricing in your geography.

#### Please see http://www.ibm.com/legal/copytrade.shtml for copyright and trademark information.